SERVIS<sup>TM</sup> Drawer

モニタドロア(8Port KVM Switch内蔵) [FD-M008AT] [FD-M008AT/W] モニタドロア(16Port KVM Switch内蔵) [FD-M016AT] [FD-M016AT]

取扱説明書

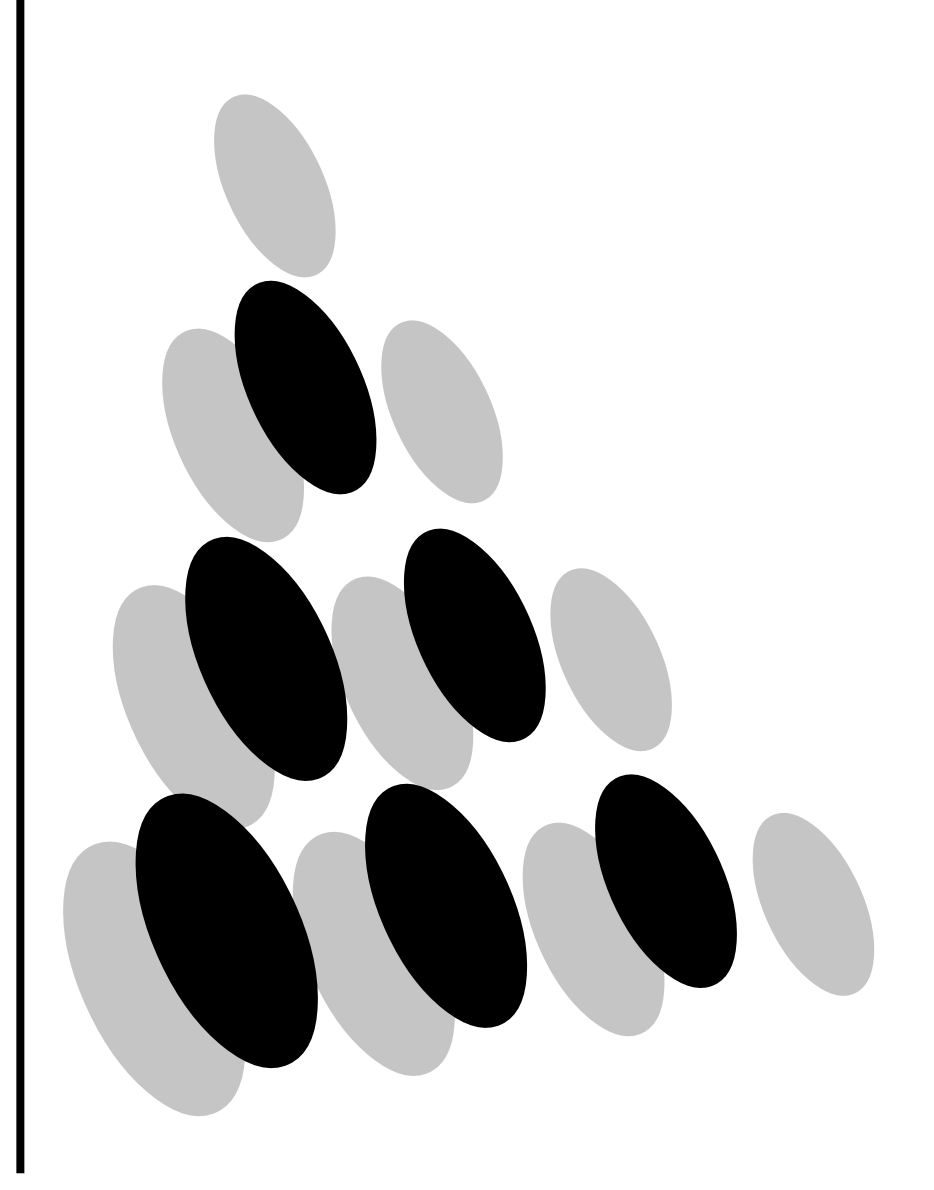

本装置は、クラスA情報技術装置です。 本装置を家庭環境で使用すると電磁妨害を引き起こすことがあります。 この場合には使用者が適切な対策を講ずるよう要求されることがあります。 VCCI-A

本製品は、一般事務用、パーソナル用、家庭用、通常の産業用等の一般的用 途を想定して設計・製造されているものであり、原子力施設における核反応制 御、航空機自動飛行制御、航空交通管制、大量輸送システムにおける運行制御、 生命維持のための医療用機器、兵器システムにおけるミサイル発射制御など、 極めて高度な安全性が要求され、仮に当該安全性が確保されていない場合、直 接生命・身体に対する重大な危険性を伴う用途(以下「ハイセイフティ用途」 という)に使用されるよう設計・製造されたものではございません。お客様は、 当該ハイセイフティ用途に要する安全性を確保する措置を施すことなく、本製 品を使用しないでください。

その他の製品名等の固有名詞は、各社の登録商標または商標です。

# 目次

| 1.はじめ          | した                          | 2 |
|----------------|-----------------------------|---|
| 1.1            | 表記規則                        | 2 |
| 1.2            | 梱包品の確認                      | 3 |
| 2.重要な          | お知らせ                        | 4 |
| 2.1            | 安全性                         | 4 |
| 2.2            | 廃棄について                      | 6 |
| 2.3            | 本装置の運搬                      | 6 |
| 3 取り付          | け                           | 7 |
| 3.1            | フロントブラケットの取り付け              | 7 |
| 3.2            | ガイドレールの取り付け(タップありガイドレールの場合) | 8 |
| 3.3            | 本製品の取り付け                    | 9 |
| 4.各部の          | 9名称と働き1                     | 0 |
| 4.1            | 全体図                         | 0 |
| 4.2            | リアパネル                       | 3 |
| 5.ケーフ          | プルの接続と取り外し                  | 5 |
| 5.1            | ケーブルの接続                     | 5 |
| 5.2            | KVMスイッチのカスケード接続 1           | 6 |
| 5.3            | ケーブルの取り外し1                  | 7 |
| 6. <b>操作</b> . | 1                           | 8 |
| 6.1            | 本装置の引き出し                    | 9 |
| 6.2            | モニタの調整                      | 1 |
| 6.3            | 基本的な調整方法                    | 2 |
| 6.4            | 解像度とリフレッシュレート               | 4 |
| 6.5            | サーバの切替え                     | 5 |
| 6.6            | 本製品の格納                      | 6 |
| 6.7            | 本装直のお手入れ                    | 1 |
| 7.技術仕          |                             | 8 |
| 8.トラフ          | プル対策4                       | 0 |
| 8.1            | 画面が表示されない                   | 0 |
| 8.2            | 画面調節ができない                   | 1 |
| 8.3            | 画面がおかしい                     | 2 |
| 8.4            | その他                         | 3 |

# 1.はじめに

このたびは、KVM スイッチ内蔵モニタドロア(以降、本製品または本装置と呼びます)を お買い上げいただき、誠にありがとうございます。

本製品をお使いになると、ラック作業空間の効率とサーバ切替機能が大幅に改善されます。 また、コンパクト設計のスライドモジュールの採用で、従来のソリューションに比べてよ り広くなるスペースを別のコンポーネントに利用できます。

17型TFTモニタの解像度は1280×1024で、表示色は1,677万色です。

本製品に接続できるサーバはDOS/V(PC/AT互換)機対応コンピュータです。なお、本取扱説 明書は8ポート・16ポートKVMスイッチを共通となっております。特に注記が無い場合は、8 ポートKVMスイッチを用いた説明になります。

\*KVM スイッチ : <u>K</u>eyboard <u>V</u>ideo <u>M</u>ouse スイッチ

### 1.1 表記規則

この説明書で使用している記号と文字の意味は次のとおりです。

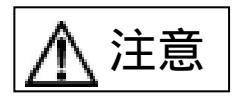

・この表示を無視して、誤った取り扱いをすると、人が傷害を負う可能性があること、及び物的損害(本製品またはサーバの損害など)が発生する可能性があることを示しています。

・この記号のあとの文書は補足説明、注釈、ヒントです。

文頭に数字(1,など)がある場合は、順序にしたがっておこなう必要がある操作 を示しています。 参照する章のタイトルと用語を強調する場合は、カギ括弧(「」)で囲んでいます。

#### 1.2 相包品の確認

次のものが、梱包されていることをお確かめください。

| 本装置本体                        | ×   | 1   |
|------------------------------|-----|-----|
| 100V 用電源ケーブル (2m)            | ×   | 1   |
| 電源ケーブル抜け防止用タイラップ             | ×   | 1   |
| フロントブラケット                    | ×   | 2   |
| フロントブラケット取り付けネジ              | ×   | 4   |
| 取扱説明書(本書)                    | ×   | 1   |
| 保証書                          | ×   | 1   |
| (保証書に必要な詳細がすべて記入されていることをお確かめ | くださ | さい) |

購入時の梱包箱および梱包品を保管しておくことをおすすめします。別の場所に移動する ときに必要になることがあります。万一、不備な点がございましたら、おそれいりますが、 お買い求めの販売店または弊社担当までお申し付けください。

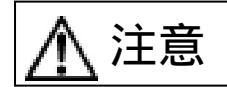

「重要なお知らせ」の安全情報に注意してください。

開梱時は本体に損傷がないか、配送品を確認してください。

本装置前面左の耐震ゴムを引き抜いてください。

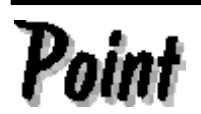

耐震ゴムは、ラック取り付け時やラックの移動中に本装置がスライドしな いように差し込んであります。本装置をラックに取り付けた後も必要にな ることがありますので、必ず保管しておいてください。

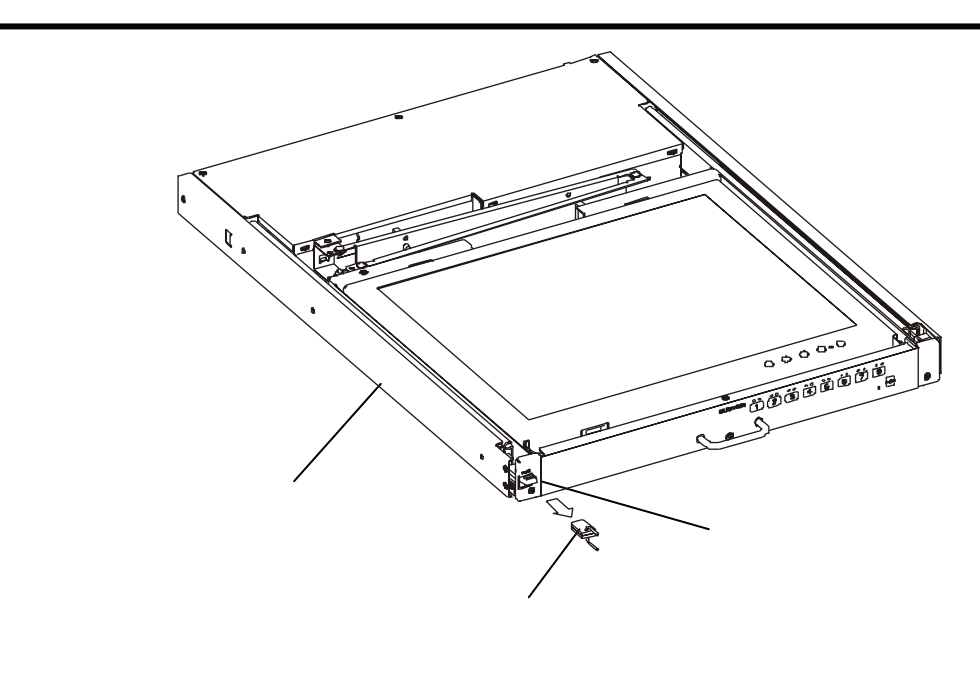

# 2.重要なお知らせ

この章には、本装置で作業する際に注意しなければならない、安全性に関する情報を記載しています。よくお読みのうえ、正しくご使用ください。

#### 2.1 安全性

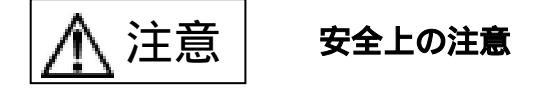

本装置は、事務オフィス環境で使用する電子事務用機器などの情報処理装置に関する安全 規格に準拠しています。ご不明な点があれば、お買い求めの販売店または弊社担当に連絡し てください。

本装置を運搬する際は、衝撃や振動を避けるため、購入時の箱か同等の箱を使用してく ださい。ただし、変形及び破損等が有る箱は、使用しないでください、本装置が破損する 可能性があります。

本装置の取り付け中と使用前に「技術仕様」の環境条件についての記事と「取り付け」の記事をよくお読みのうえ、正しくご使用ください。

本装置を寒冷な環境から暖かい場所に移動すると、結露を生じることがあります。装置 が完全に乾燥し、周囲温度とほぼ同じ温度になってからご使用してください。

地域の線路電圧が本装置の使用動作範囲内であることを確認してください。(「技術仕様」と本装置の型式銘板を参照してください)。

本装置の電源ケーブルは特別に認可されたものです。改造等は行わずにご使用ください。感電、短絡の原因になります。

本装置の電源ソケットまたはラックの電源コンセントの周辺は、プラグの抜き挿しがす ぐにできるようにしてください。

ケーブルが損傷しないようにすべてのケーブルを配置してください。ケーブルを接続したり取り外したりするときは「取り付け」の該当部分を参照してください。

雷雨のときは、データケーブルを接続したり取り外したりしないでください。

本装置の内部に異物(ネックレスやクリップなど)や液体が入らないようにしてください。

緊急の場合(筐体、部品、またはケーブルの損傷、液体や異物の侵入など)は、ただちに装置からすべてのケーブルをはずして、お買い求めの販売店または担当保守員に連絡して ください。

本装置を修理できるのは資格のある技術者だけです。資格のないユーザが本装置を開いたり誤った修理をおこなうと、感電や火災などの原因になることがあります。

ケーブルは強く引っ張らず、必ずコネクタ部を持って抜いてください。

体調の悪い状態でのキー打鍵や長時間の連続キー打鍵は避けてください。

濡れた手での使用は避けてください。

濡れた手でコネクタの抜き挿しをしないでください。

本装置の上には、液体等入ったコップなど不要な物をおかないでください。

改造または修理をしないでください。

警告マーク(稲妻マークなど)が付いている部品(電源装置など)の分解、取りはずし、 交換は、資格のある人以外はできません。

「モニタの調節」で指定されている解像度とリフレッシュレートしか設定できません。 それ以外の設定を行うと、モニタが損傷することがあります。ご不明な点は、お買い求 めの販売店または弊社担当にご連絡ください。

周辺機器用のデータケーブルは、干渉を防ぐために適切な絶縁処理が必要となります。 線路電圧を切断するときには、接地電源コンセントから電源プラグを抜きます。

サーバを清掃するときは「本装置のお手入れ」にしたがってください。

本説明書は本装置とともに大切に保管してください。本装置を第三者に譲渡する場合は、本説明書も譲渡してください。

本装置を引き出した状態で、脚立代わりに使用したり、よりかかったりすると、ラック が転倒する可能性があるので危険ですので、おやめください。

本装置を引き出した状態では、本機の角などにぶつけると危険ですので十分注意して操作してください。本装置を使用しない場合や本装置以外のサーバや周辺機器など操作する場合には、本装置をラック内に格納することを推奨します。

本製品には有寿命部品(LCDなど)が含まれており、長時間連続で使用した場合、早期の部品交換が必要になります。

本製品を安定した状態でご使用になれる期間(耐用年数)は5年が目安です。

1日8時間で月当たり200時間動作、使用環境が25 を想定した場合の目安で す。ただし、有寿命部品を除きます。

ご使用の前に[ご使用上のご注意]をよくお読みの上、正しくご使用ください。ここに記載の注意事項はユーザ様への危害、財産への損害を未然に防止するための内容を記載していますので、必ずお守りください。

各コネクタの抜き差しはサーバの電源がOFF になっていることを確認してから行って ください。また、静電気にも充分注意し放電してから行ってください。静電気が貯まっ たままや、電源がON のまま抜き差しすると、サーバまたは本機の故障の原因となる場 合があります。その場合の故障は保証対象外ですので、ご了承ください。

本機に接続できるサーバは、DOS/V(PC/AT互換)機です。但し、各サーバは下記のキー ボード、マウスコネクタ及びモニタコネクタを装備した機種です。それ以外の機種では ご使用になれません。

キーボードコネクタ: ミニDIN6Pコネクタ(メス) : USB A型コネクタ (メス) マウスコネクタ : ミニDIN6Pコネクタ(メス) : USB A型コネクタ (メス)

モニタコネクタ : Mini D-SUB 15Pコネクタ(メス) サーバとの接続はオプションの専用ケーブル(PS/2用、USB 用各 0.7m・1.8m・3m・5m)をご 使用ください。最大ケーブル長は 5m です。カスケード用ケーブルは PS/2用 1.8m 品を ご使用下さい。それ以上の長さは保証対象外ですので、ご了承願います。 サポート外の特殊仕様のキーボード(プログラマブル/ワイヤレス)/マウス(ワイヤレ ス等、専用ドライバ含む)は動作しませんので、適合するものをご使用ください。 本機 KVM スイッチのキーボードコネクタは PS/2 専用(6 ピン ミニ DIN メス)ですが、 PS/2<->AT 変換コネクタを使用すれば AT タイプ(5 ピン DIN オス)のキーボードも接続で きます。ただし、USB タイプのキーボードは接続できません。

- 本機 KVM スイッチのマウスコネクタは PS/2 専用(6 ピン ミニ DIN メス)です。シリア ルや USB タイプのマウスは接続できません。
- PS/2 ホイール付マウス等のスクロール機能を持つマウスをご使用になる場合、サポート 外のスクロールは、正常に動作しないこともあります。また、サポートソフトによって はスクロールが正常に機能しなくなる場合があります。
- キーボードとマウスのコネクタは同じ形状ですので、色等を確認し正しく接続してくだ さい。無理に差し込んだり間違って接続すると、動作しないばかりか故障の原因となる 場合があります。
- コンソールのキーボード、マウスと各サーバの設定は正しく設定してください。設定が 間違っていると正常に動作しません。
- 各ポートのケーブルは、同じサーバ内で接続してください。モニタとキーボード、マウ スのポート番号が違っていると正しく選択できません。
- DVI(Digital Video Interface)対応ディスプレイは接続できません。
- 本機のモニタ以外に接続するモニタは、マルチスキャン対応のディスプレイをご使用に なり、解像度を正しく設定してください。KVMスイッチがサポートする解像度は、1600 ×1200、リフレッシュレート75Hzまでです。また、ご使用のモニタや解像度の設定によ っては切替後表示がずれることが有ります。その場合はモニタかビデオカードで設定し てください。
- 高解像度や接続環境でのゴーストやニジミ等の画質劣化は、モニタケーブルやビデオカ ードが影響している場合が有ります。また、ディスプレイとビデオカードの組合せによ っては、正常に表示出来ない場合も有ります。ビデオカード等の接続環境を変更してみ てください。
- モニタケーブルのコネクタは Mini D-SUB 15P です。コネクタの向きを確認し、固定ネ ジで確実に固定してください。確実に接続されませんとトラブルの原因となります。 カスケード接続は当社製KVMスイッチだけで行なってください。他社製の切替器とは接 続できません。
- カスケード接続数はマスターも含め最大2段接続です。3段以上の接続はできません。 サーバ、KVM スイッチ等を制御するには別途キーボード・マウスが必要となります。 ラックをより効率的に使用するにはキーボードドロア(FD-K000AT シリーズ)を推奨いた します。詳細はお買い求めの販売店にてご確認ください。

# 2.2 廃棄について

本装置は、金属、プラスチック部品および、液晶蛍光管の中には水銀を使用しています。廃棄 するときは、各自治体の指示にしたがってください。

#### 2.3 本装置の運搬

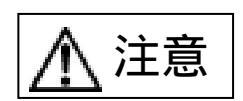

本装置を別の場所に運搬する際は、購入されたときに本装置が入ってい た箱か、衝撃や振動から製品を保護できる箱を使用してください。 運搬処理がすべて完了するまで、開梱しないでください。

# 3 取り付け

 ・取り付けの前に「重要なお知らせ」の安全情報をよく読んでください。 注意 ・設置環境を守ってご使用ください(「技術仕様」を参照してください)。 ほこり、湿度、熱を避けてください。 ・本製品は、重量が13.5kgありますので、必要の場合は、取り付け を2人以上でおこなってください。 ・本装置とガイドレールの間に、指や手を挟まないように注意してくださ 11.

# 3.1 フロントプラケットの取り付け

本装置の前部左右の、本体とスライドレール間にフロントブラケットを入れます。 スライドレールの外側から、2個のネジでフロントブラケットを固定します。

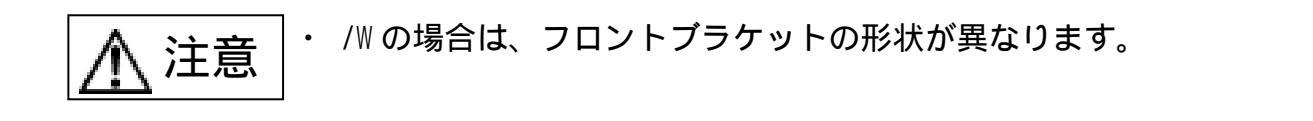

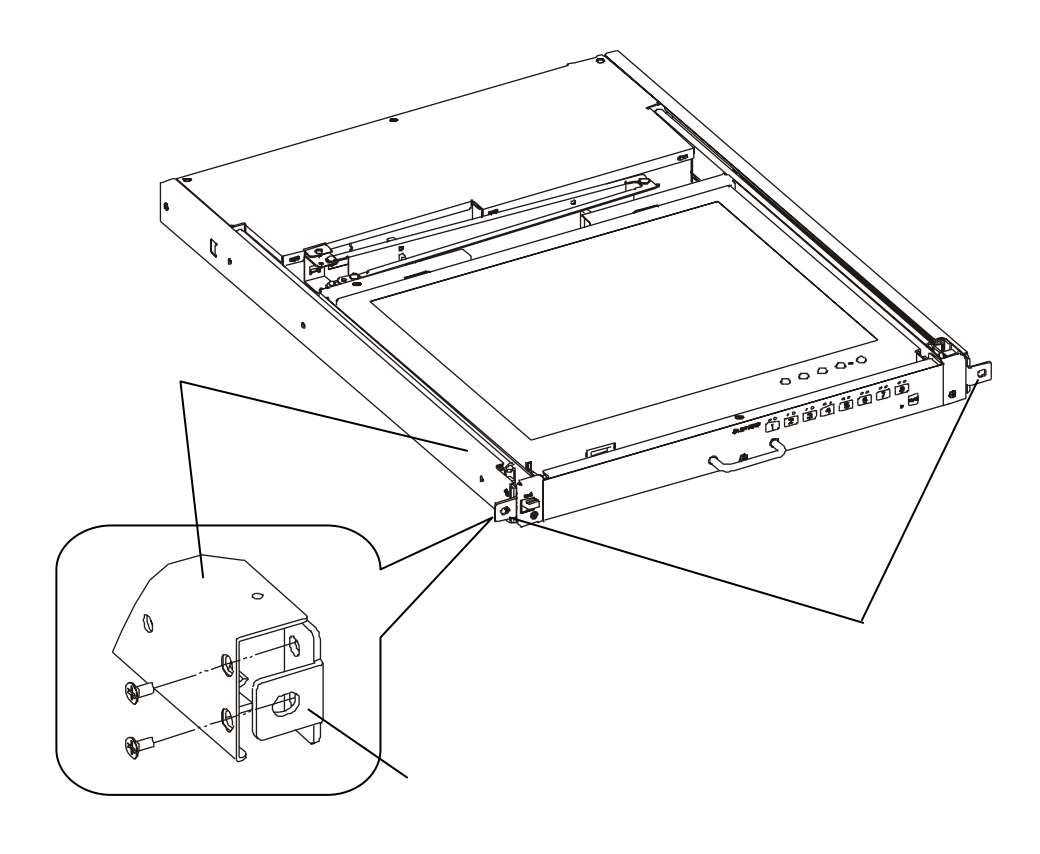

# フロントブラケットの取り付け図

# 3.2 ガイドレールの取り付け(タップありガイドレールの場合)

・ガイドレールは、本製品が載せられるように、ガイドを前方、中側を向 くように取り付けます。

ガイドレールのリアスペーサ凸部をリア側のラックサポートの穴に入れます。

- ラックサポート外側からリアスペーサ上下の穴を取り付けネジで固定します。 (左右ガイドレールの高さは同じにしてください)
  - フロント側のラックサポート内側にガイドレールを合わせて、上下の穴を取り付けネジで固定します。

他のガイドレール取り付けについては、ガイドレールに同梱されている取付説明書を参照ください。 リアスペーサ リア側のラックサポート ラック フロント側のラックサポート 2a リア側 ガイドレール ന 取り付けネジ 取り付け 取り付け ネジ フロント ネジ スペーサ Ð æ ガイドレール 2 Į. ガイドレール のガイド リア 77.77 スペーサ フロント リアスペ 10 ÷ スペーサ 3 凸部 AND MALE AND A DRIVE THE REAL PROVIDED AND A DRIVE THE REAL PROVIDED. 取り付けネジ P. 6 á 2 取り付け 3 取り付け ネジ ネジ フラ 3 파파파 ロッ ø ンク CARL OF A DATE OF A DATE BB ト リア側の 側 ラックサポート フロント スペーサ CALIFICATION OF A DATA OF A DATA OF フロント側のラックサポート

ガイドレールの取り付け図

# 3.3 本製品の取り付け

・作業中にラッチレバーが解除されないように注意してください。ラッチ 注意 レバーが解除されているとモニタドロアがスライドするおそれがあり ます。 ・ガイドレールに本装置を取り付ける時は、2人以上で持って入れてくだ さい。電源ケーブルは接続しないでください。

ガイドレール前方から本製品を入れます。

本製品が止まるまで押し込み、前面2カ所を取り付けネジで固定します。

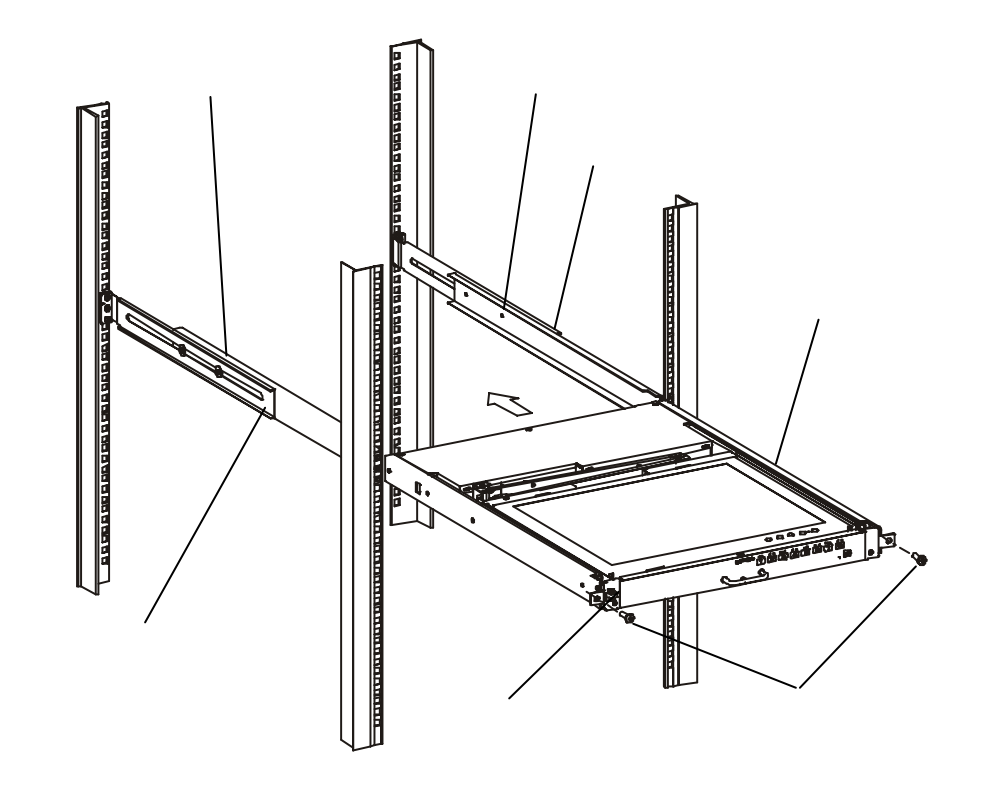

モニタドロア取り付け図

# 4.各部の名称と働き

# 4.1 全体図

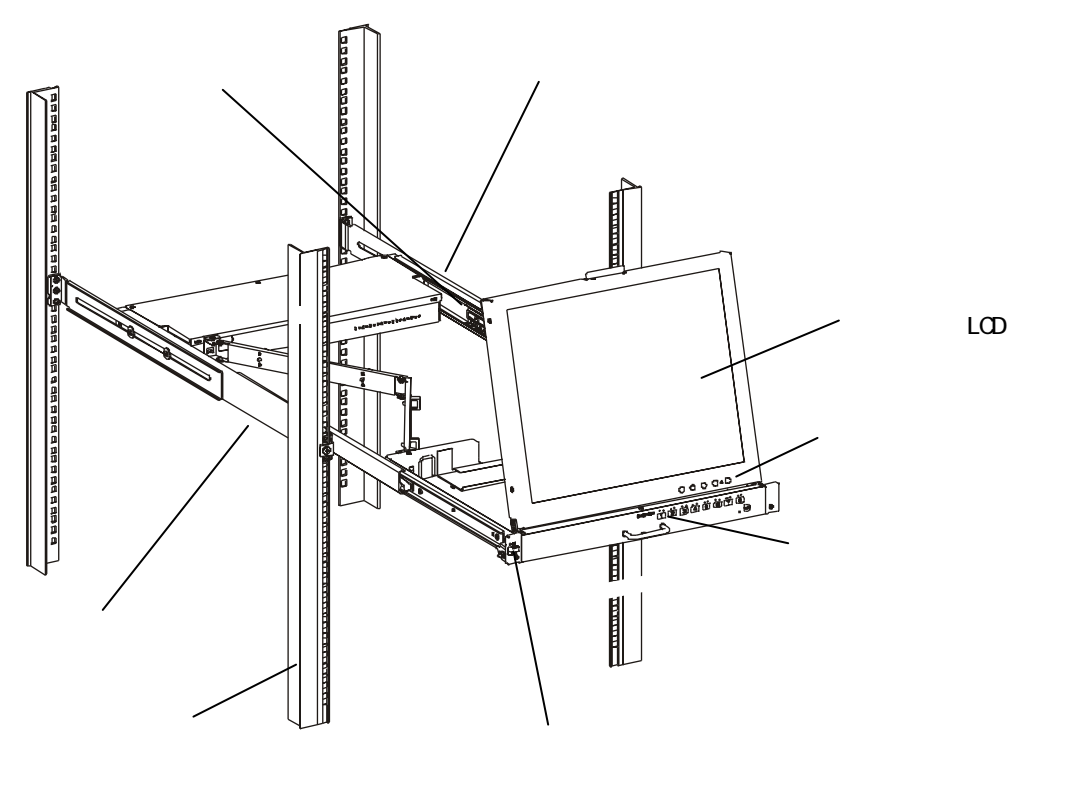

ラックサポート

ガイドレールを取り付けます。

ガイドレール

本体をラックに取り付けるためのガイドです。

スライドレール

本体をラックから引き出したり、格納する際、本体がスライドします。

モニタ

サーバの状態やモニタのOSDを表示します。

モニタ制御スイッチ

モニタの電源ボタンや調整用ボタンです。(次頁参照)

フロントパネル

サーバのセレクトスイッチやセレクトランプ等があります。(12P参照)

ラッチレバー

本体を引き出すときに押し下げます。

モニタ制御スイッチ

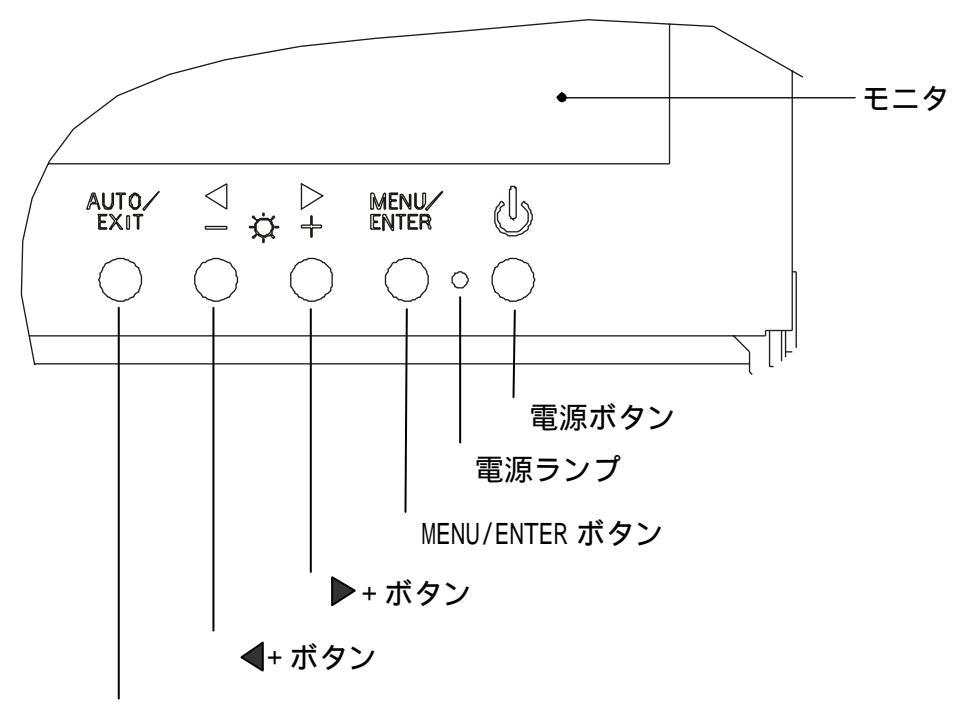

AUTO/EXIT ボタン

電源ボタン

モニタの電源を入れるときに押します。

また、電源が入っているときに押すとモニタのバックライトの電源が切れます。

電源ランプ

モニタの電源が入っているときに緑色に点灯し、省電力状態の時は橙色に点灯します。 バックライトの電源が切れていると消灯します。

MENU/ENTER ボタン

メニュー画面の表示、調整項目の決定、設定値の保存する場合に押します。

▶ + ボタン

右方を選択するときや値を増やす方向に変化させる場合に押します。

🗲 - ボタン

左方を選択するときや値を減らす方向に変化させる場合に押します。

AUTO/EXIT ボタン

メニュー画面の消去、調節項目の取り消し、設定値の取り消し、自動調節する場合に 押します。 電源LED

サーバの電源がONのときに点灯します。

セレクトLED

サーバが選択されたときに点灯します。ホットキーモードの時は点滅します。

セレクトスイッチ

サーバを選択するときに押します。電源LEDが点灯していないサーバも選択できま す。

オートスキャンスイッチ

サーバを自動的に切り替えたいときに押します。再度押すと、オートスキャンが停止 します。

リセットスイッチ

万が一、サーバの選択ができなくなった場合やキーボード・マウスが操作できなくなったときに使用します。金属製のピン等で軽く押してください。

本体ハンドル

ラックから本体を引き出したり、格納するときに使います。

ラッチレバー

本体を引き出すときに押し下げます。

16ポート フロントパネル

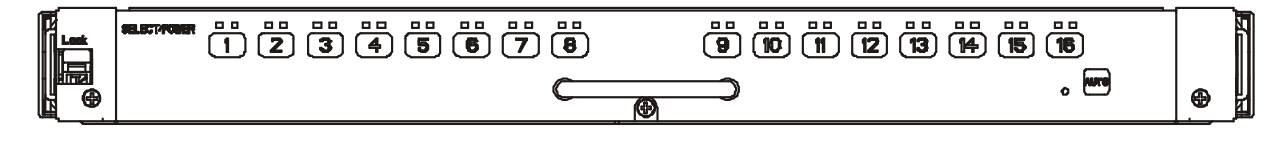

## 4.2 リアパネル

8 Port KVMスイッチ

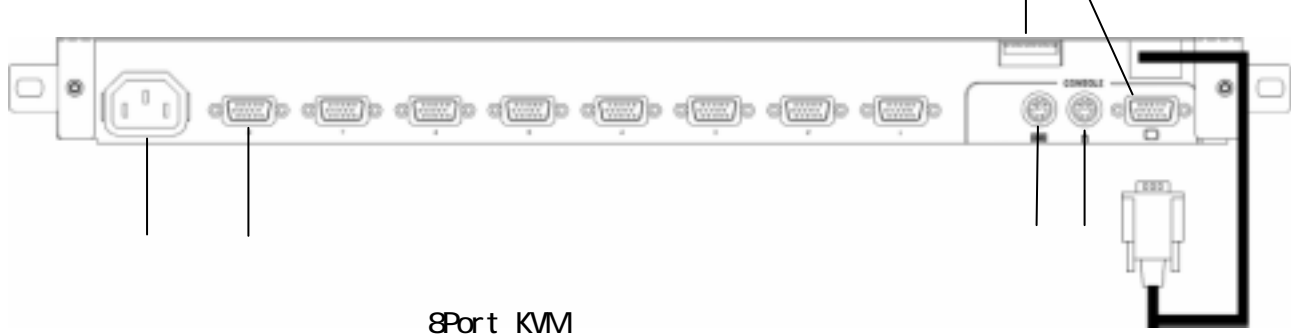

電源ケーブル用コネクタ 電源ケーブル(AC100V用)コンセントを接続します。

[1 ~ 8]サーバ用コネクタ

本機の各ポート(1~8)とサーバのキーボード・マウス・モニタコネクタを専用ケーブ ルで接続します。

ディップスイッチ

色々な設定時に使用します。向かって左側から 1、2・・・・8、 上側 ON、下側 OFF となります。

キーボードコネクタ

PS/2のキーボードコネクタ(紫)を接続します。

マウスコネクタ PS/2のマウスコネクタ(緑)を接続します。

コンソール接続用コネクタ

モニタコネクタ モニタを接続するコネクタです。 通常は、本装置のモニタケーブル( )を接続します。

モニタケーブル 本装置のモニタ(17 インチ LCD の)ケーブルです。 通常は、モニタコネクタ( )に接続します。

16Port KVMスイッチ

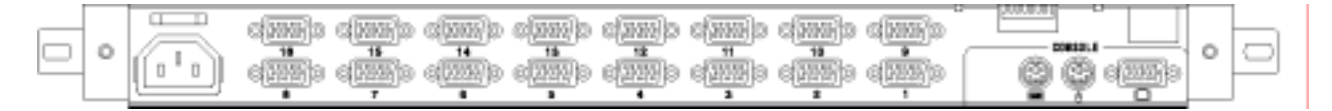

# ディップスイッチ設定

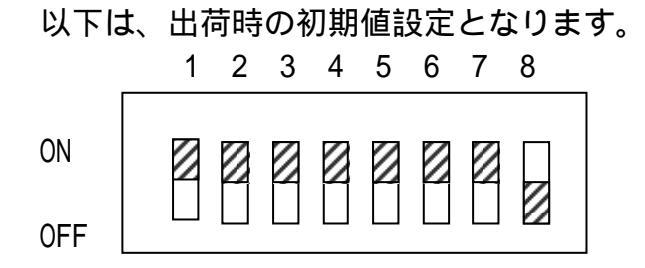

# \*注. 🛛 側が SW 位置を示す。

# ディップスイッチ機能

| SW No | 機能                                        | ON 状態 / OFF 状態           |
|-------|-------------------------------------------|--------------------------|
| 1     | ホットキー選択                                   | ON:有効 / OFF:無効           |
|       | <ctrl>+<alt>+<shift></shift></alt></ctrl> |                          |
| 2     | ホットキー選択                                   | ON:有効 / OFF:無効           |
|       | <ctrl> × 2回</ctrl>                        |                          |
| 3     | ホットキー選択                                   | ON:有効 / OFF:無効           |
|       | <scroll lock=""> × 2回</scroll>            |                          |
| 4     | 各国キーボード設定1                                | 下表による                    |
| 5     | 各国キーボード設定2                                | 11                       |
| 6     | 各国キーボード設定3                                | 11                       |
| 7     | 各国キーボード設定 4                               | 11                       |
| 8     | 本機電源常時設定                                  | ON:本機は常に電源が入った状態となります    |
|       |                                           | OFF:いずれかのサーバの電源が入った時、本機は |
|       |                                           | 電源投入の状態となります             |

# 各国キーボード設定

| 各国設定    | SW4 | SW5 | SW6 | SW7 |
|---------|-----|-----|-----|-----|
| 日本語     | ON  | ON  | ON  | ON  |
| US      | ON  | ON  | ON  | OFF |
| UK      | ON  | ON  | OFF | ON  |
| German  | ON  | ON  | OFF | OFF |
| French  | ON  | OFF | ON  | ON  |
| Spanish | ON  | OFF | ON  | OFF |
| Swedish | ON  | OFF | OFF | ON  |

# 5.ケーブルの接続と取り外し

・ケーブルを接続する前に、本装置に関する説明書を読んでください。 ・添付されている電源ケーブルをご使用ください。 注意 ・雷雨の時は、ケーブルを接続したり取り外さないでください。 ・取り外すときは、ケーブルではなく、プラグ部を持ってください。 ・ケーブルの接続と取り外しは次の順序にしたがってください。

ケーブルの接続方法を接続します。(次頁の接続例1を参照)

#### 5.1 **ケーブルの接続**

まずはじめに

ご使用の環境に合わせディップスイッチを設定します。 また、各サーバの電源コードがコンセントに接続され、電源がOFFされていることを確 認してください。(の接続確認)

サーバとの接続

KVMスイッチ1段使用の場合(本機1台使用の場合)

- サーバは最大8台まで接続可能です。
- 1)1台目のサーバのキーボード/マウスコネクタ及びモニタコネクタに専用ケーブ ルを接続し(を接続)、次に本機のサーバ用コネクタ Mini D-SUB 15Pin(メ ス)に専用コネクタ(黒色)を接続します。(-a接続)Mini D-SUB 15Pinは、 固定ネジで確実に固定してください。
- 2)2~8台目も同じ要領で接続します。

CONSOLEとの接続

1)キーボードを接続します。( 接続) 2)マウスケーブルを接続します。( -a接続)

- 3)モニタケーブルを接続します。 ( -b接続)

電源ケーブルの接続

電源ケーブルを本製品に接続します。電源ケーブルが抜けないようにタイラップで結 束します。次に電源ケーブルを電源コンセントに接続します。

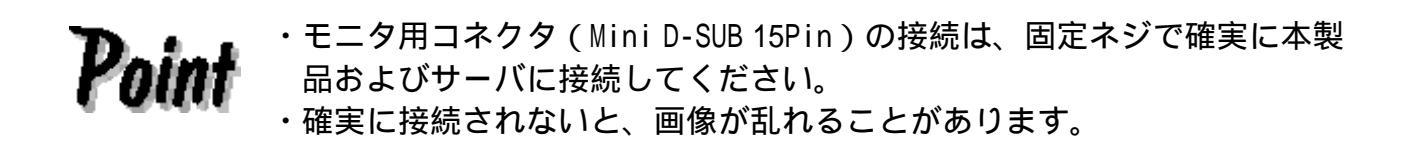

#### 接続例1.一般的な接続

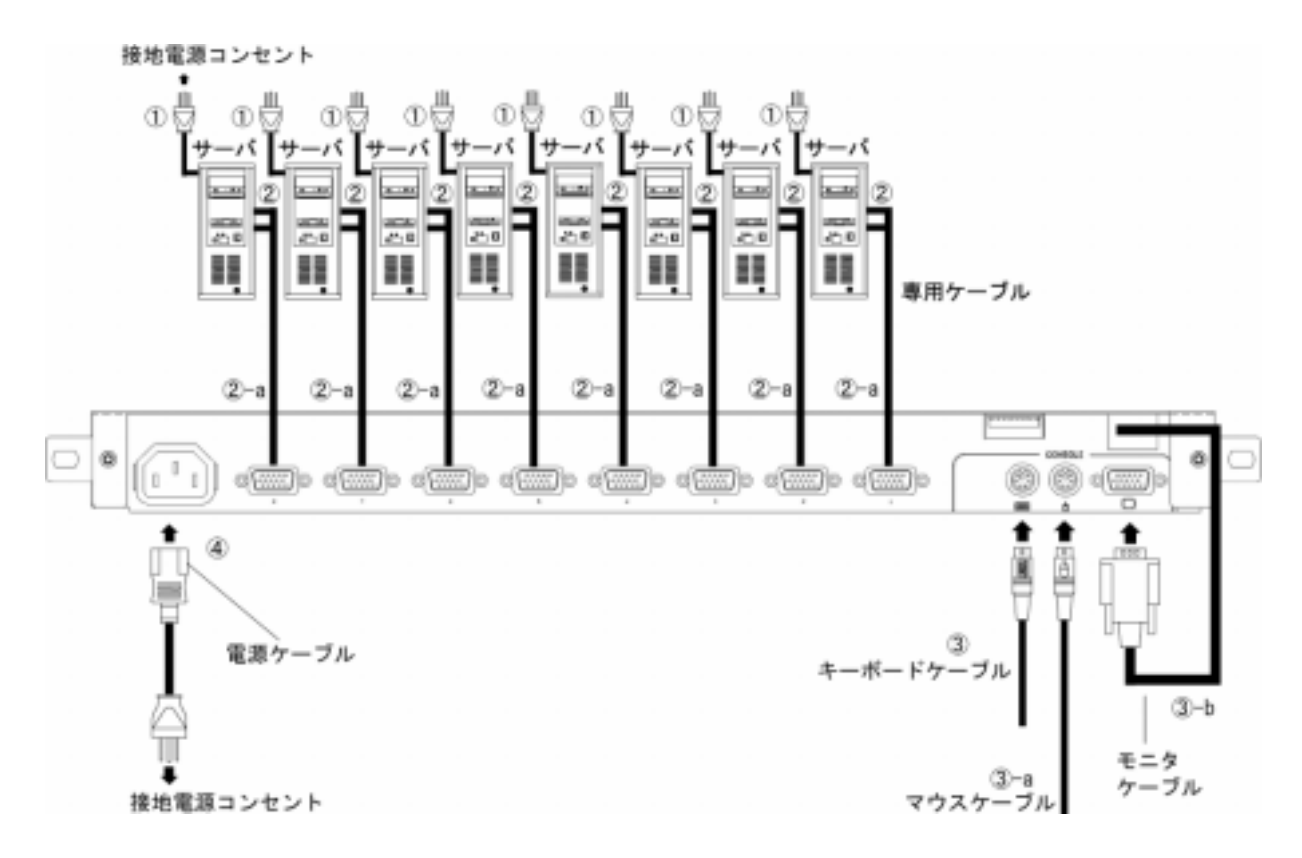

#### 5.2 KVMスイッチのカスケード接続

KVMスイッチをカスケード接続することにより、最大64台のサーバを接続できます。

2段目のKVMスイッチ(スレーブと言います)に[1段使用の場合]と同じ要領 で1~8台のサーバを接続します。(を接続) 本装置のサーバ用コネクタと、スレーブのコンソールポートの間を専用ケーブルで 接続します。(を接続) さらにサーバを増設する場合は、上記、の要領で接続してください。 スレーブ接続は、<u>必ず2段まで</u>としてください。3段接続はできません。

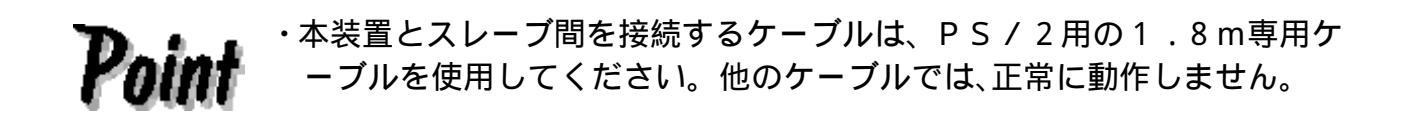

接続例2.KVMスイッチのカスケード接続

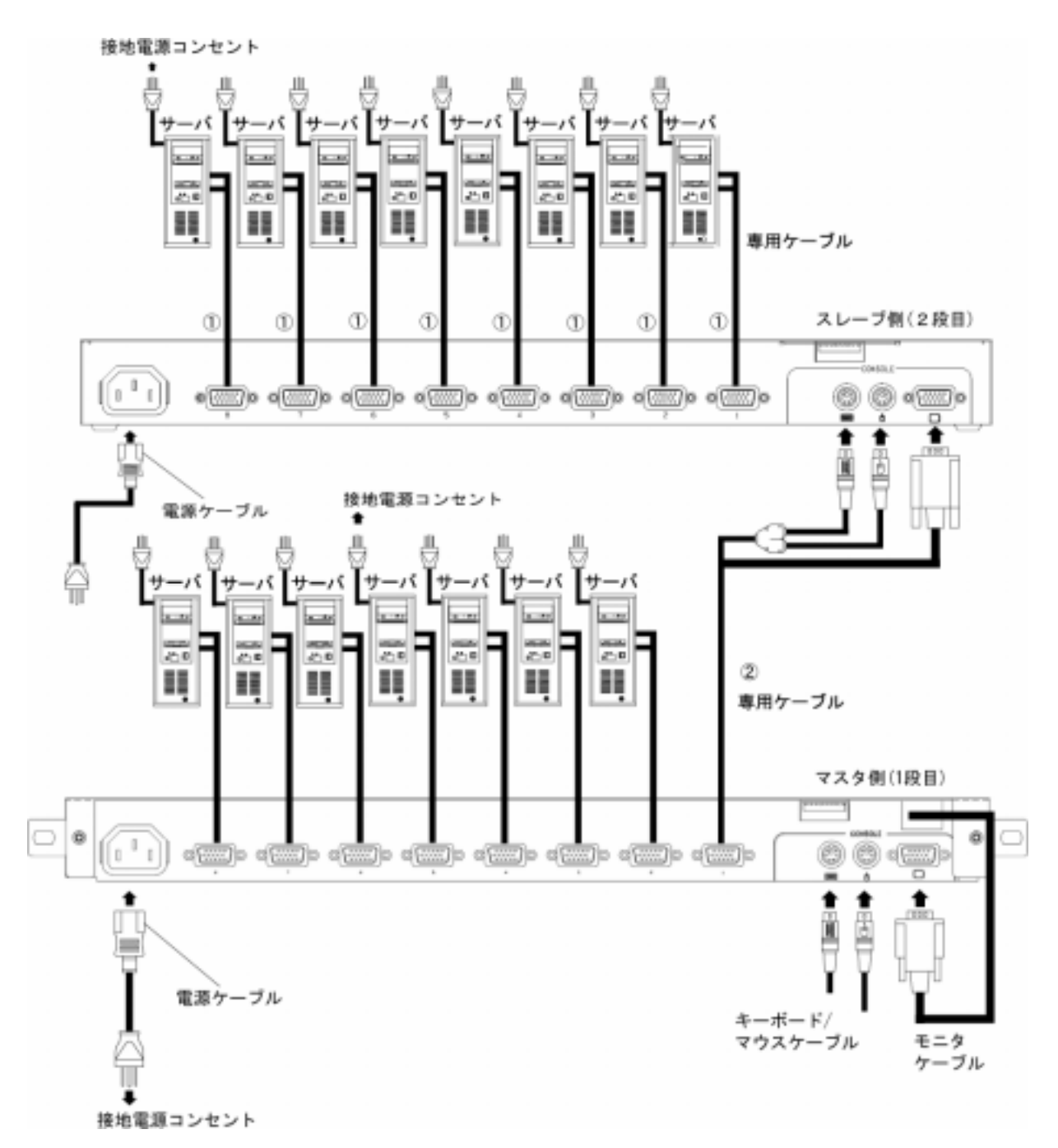

## 5.3 ケーブルの取り外し

影響を受ける装置すべての電源プラグを電源コンセントから抜いてから、各ケーブル を取り外してください。

# 6.操作

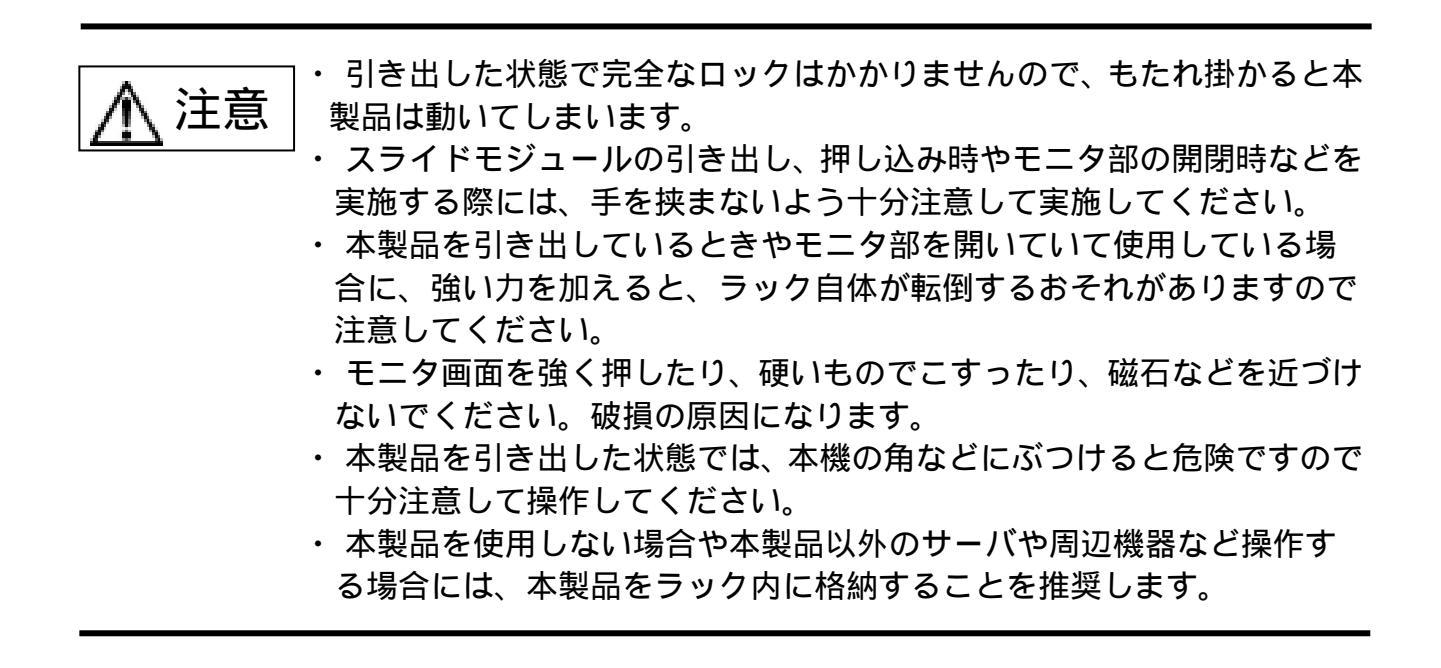

# 6.1 本装置の引き出し

耐震ゴムを引き抜いていない場合は、引き抜いてください。

モニタドロア前面左側のラッチレバーを押し下げ、ハンドルを持ってモニタドロア を一番手前まで引き出します。

・本装置が、前面部2本の取り付けネジでラックに固定されていることを確認してから引き出してください。

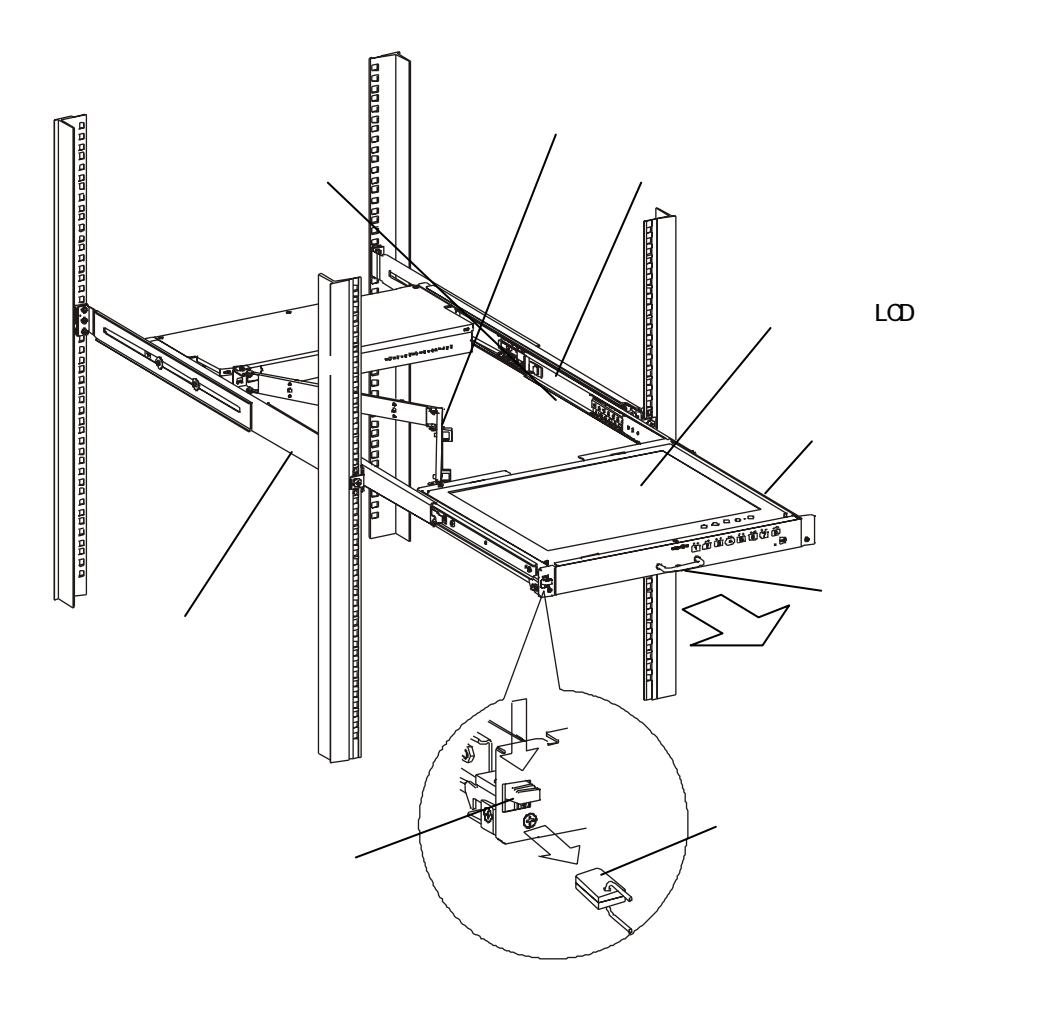

モニタドロアの引き出し図

モニタの上部を持ち、モニタを手前に引き起こします。 モニタは、完全に引き起こしてください。

操作しやすい位置までハンドルを持ち、軽く押し込んでください。 なお、その際はモニタ背面が上部の装置にぶつからないようご注意ください。 電源ボタンを押して、モニタの電源を入れます。

接続している各サーバの電源を入れます。

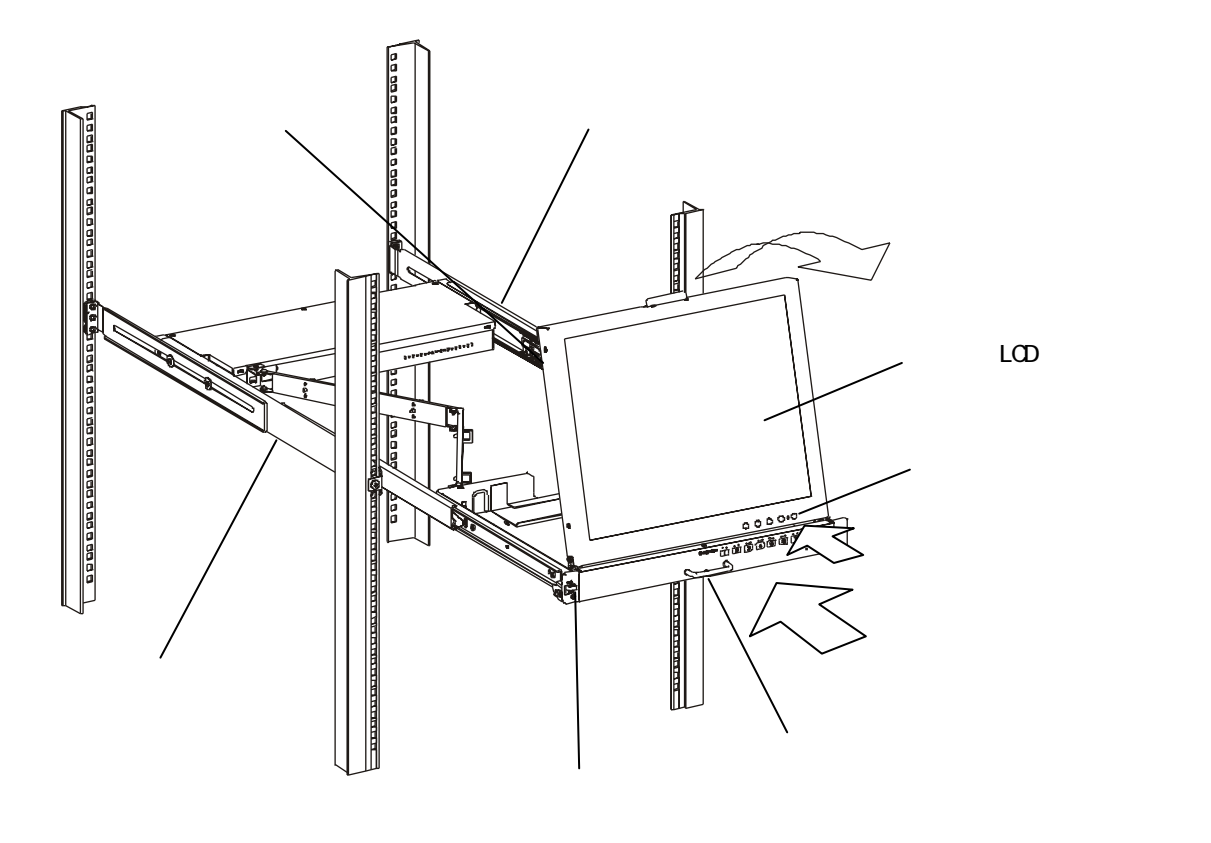

モニタ部開閉図

#### 6.2 モニタの調整

モニタ部には、1つのLEDと5つのボタンがあります。

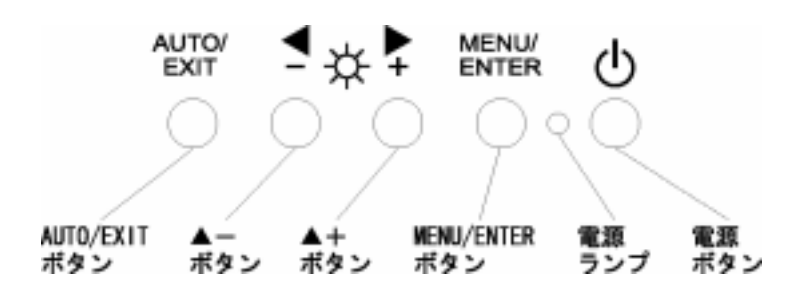

- 電源ボタン : モニタの電源を入れるときに押します。また、電源が入っている ときに押すとモニタのバックライトの電源が切れます。
- 電源ランプ : モニタの電源が入っているときに緑色に点灯し、省電力状態のと きは橙色に点灯します。バックライトの電源が切れていると消灯 します。
- MENU/ENTER ボタン : メニュー画面の表示、調整項目の決定、設定値の保存する場合に 押します。
- ▶+ボタン : 右方を選択するときや値を増やす方向に変化させる場合に押します。
- ◀ ボタン : 左方を選択するときや値を減らす方向に変化させる場合に押します。
- AUTO/EXIT ボタン :メニュー画面の消去、調節項目の取り消し、設定値の取り消し、 自動調節する場合に押します。

 アoint
 ・メニュー画面を表示させずに、▶+、◀ - ボタンを押すと、画面の明るさ (BRIGHTNESS)を直接調整することができます。
 ・メニュー画面を表示させずに、AUTO/EXITボタンを押すと、自動調整 (POSITION と FOCUS)をおこないます。
 ・画面のノイズは、設定メニューの Phase および IIIII Clock の調整で除去 できます。

### 6.3 基本的な調整方法

モニタの画面調整は、モニタ画面(LCD画面)の下にあるボタンでおこないます。 基本的な調整手順を下記に示します。

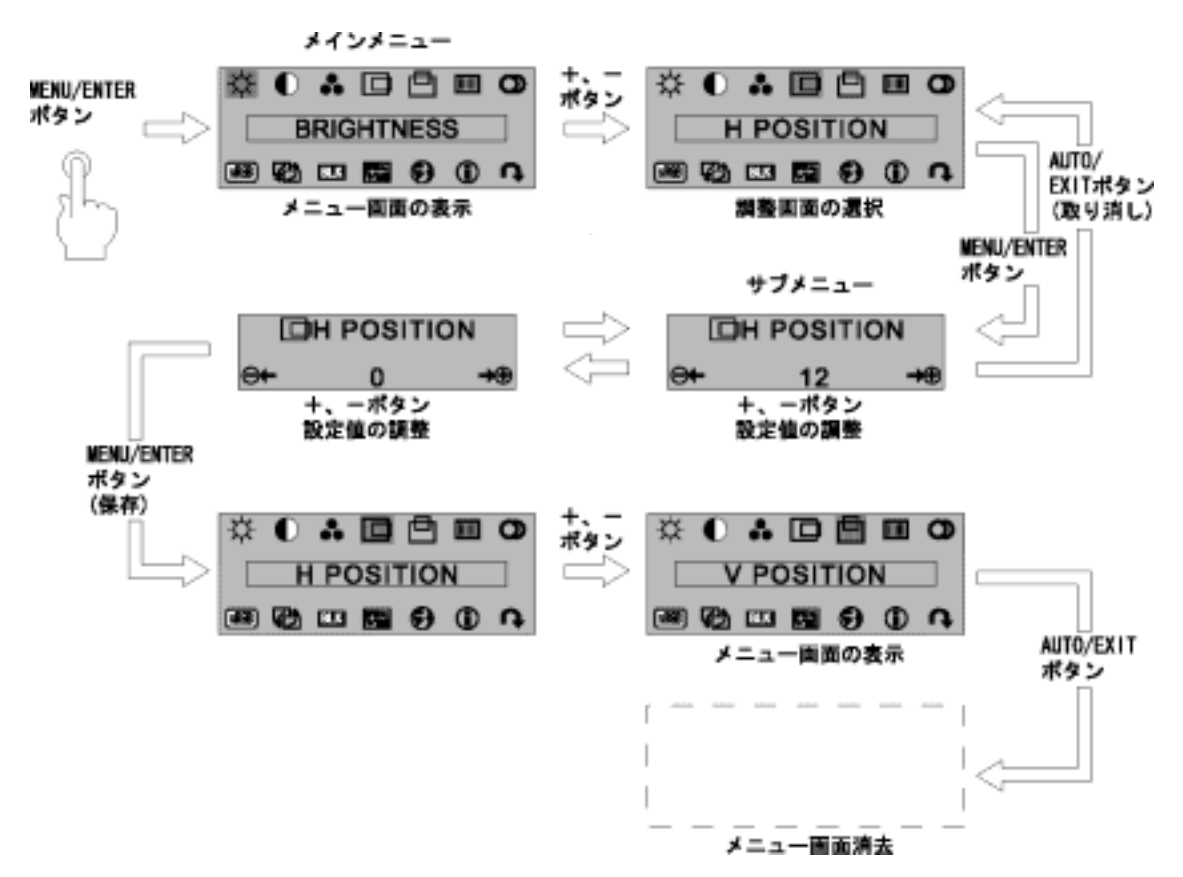

MENU/ENTER ボタンを押します。

メインメニューが表示されます。

+、-ボタンを押して、メニュー(調整項目)を選びます。

ENTER ボタンを押します。

サブメニューが表示されます。

+、-ボタンを押して、設定値を調整します。

MENU/ENTER ボタンを押します。

設定値が保存され、メインメニューが表示されます。

+、-ボタンを押して、別のメニュー(調整項目)を選びます。 または

AUTO/EXIT ボタンを押して、メインメニュー画面を終了します。

メインメニューの項目(調整項目)を下表に示します。

| 記号                      | 英語表示         | 調整内容                                                                                                    |
|-------------------------|--------------|----------------------------------------------------------------------------------------------------|
| -Ċ-                     | BRIGHTNESS   | 画面全体の明るさを調整します。                                                                                                    |
|                         | CONTRAST     | 画面全体の濃淡の強さ(コントラスト)を調整します。                                                                                                    |
| ••                      | COLOR        | 画面の表示色を調整します。固定値の設定や赤/ 緑/ 青の<br>色合いを個別に設定できます。                                                                                                    |
|                         | H POSITION   | 表示位置を左右に調整します。                                                                                                    |
| Ē                       | V POSITION   | 表示位置を上下に調整します。                                                                                                    |
|                         | CLOCK        | 帯状(縦)のノイズが発生する場合に調整します。                                                                                                    |
| 0                       | FOCUS        | 文字のにじみや画面の水平方向のノイズが発生する場合に<br>調整します。                                                                                                    |
| sRGB                    | SRGB         | sRGB のON/OFF の切り替えができます。                                                                                                    |
| ţ,                      | PICTURE MODE | コントラストカーブの切り替えができます。中間調での表<br>現を変えることができます。                                                                                                    |
| BLK                     | BLACK LEVEL  | 黒色のオフセット基準を任意に設定できます。                                                                                                    |
| 6404)<br>14120          | TEXT MODE    | DOS 画面表示時の解像度を設定できます。<br>英語DOS時は、720 × 400を選択してください。                                                                                                    |
| ١                       | INFORMATION  | 現在表示されている解像度、垂直同期周波数および各種調<br>整項目 (一部を除く)の設定値を表示します。                                                                                                    |
| $\mathbf{\mathfrak{S}}$ | LANGUAGE     | 表示言語を変更します。                                                                                                    |
| ¢                       | RECALL       | ご購入時の設定値に戻します。<br>・READJUSTING<br>全項目を戻します。<br>・GEOMETRY<br>表示している解像度(モード)の画面位置、クロッ<br>クおよびフォーカスを戻します。<br>・COLOR<br>ブライトネス、コントラスト、黒レベル、およびカ<br>ラー調整を戻します。 |

# 6.4 解像度とリフレッシュレート

| 解像度         | 水平周波数(kHz) | 垂直周波数(Hz) | モード          |
|-------------|------------|-----------|--------------|
| 640 × 400   | 31.5       | 70        | VGA 400 LINE |
| 640 × 480   | 31.5       | 60        | VGA Standard |
|             | 37.5       | 75        | VESA         |
|             | 37.9       | 72        |              |
| 720 × 400   | 31.5       | 70        |              |
| 800 × 600   | 35.2       | 56        |              |
|             | 37.9       | 60        |              |
|             | 46.9       | 75        |              |
|             | 48.1       | 72        |              |
| 1024 × 768  | 48.4       | 60        |              |
|             | 56.5       | 70        |              |
|             | 60.0       | 75        |              |
| 1280 × 1024 | 64.0       | 60        |              |
|             | 80.0       | 75        |              |
| 1152 × 900  | 61.9       | 66        | Sun コンポジット   |
|             | 71.8       | 76        | ]            |
| 1280 × 1024 | 71.4       | 67        |              |

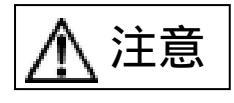

・電源投入直後やOS 起動時または終了時には画面の表示位置がずれたり、
 画面が点滅したり、乱れたりすることがありますが故障ではありませんのでそのままご使用ください。

- ・1280×1024以外の解像度もすべてフルスクリーン表示となります。
- ・1280×1024以外の解像度では、文字の輪郭がはっきり見えなかったり、 細かなストライプの太さが揃わなかったりすることがあります。これ は、擬似的に拡大表示(フルスクリーン表示)しているためであり、 故障ではありませんのでそのままご使用ください。
- ・画面上の一部に点灯しないドットや常時点灯するドットが存在する場合がありますが、液晶ディスプレイの特性であり、故障ではありませんのでそのままご使用ください。

#### 6.5 **サーバの切替え**

各サーバの選択方法は、セレクトスイッチ、OSD表示(ホットキーモード)の2種類の選択 方法があります。また、選択中のサーバの電源をOFFにした場合はその状態が保持されます ので、その場合は選択したいサーバをセレクトスイッチまたは、ホットキーモードで切り替 えてください。

選択されたポートに接続されているサーバのみ、キーボード/マウスの操作が有効になり、 その他のサーバには操作データは送信されません。

但し、選択されていないサーバであっても、サーバからのコマンド処理は常時おこなわれ ているため、各種のモード(キーコードモード、LED状態、タイパー設定、マウス出力モー ド等)は切り替え時に反映します。

#### 6.5.1 電源投入時のサーバ選択

すべてのサーバが電源OFF状態から電源が投入された場合は、最初に電源ONしたサーバが自動的に選択されます。

同時に投入された場合には、1 2 3・・・・ 8の優先順位で選択・接続されます。

#### 6.5.2 ホットキーモード選択

ホットキーモードはA及びBの2種類が有り、ホットキーモードの表示方法には、次の3つの方 法があります。

ホットキーモードA

<Ctrl>、<Alt>、<Shift>キーを同時に押した後離す。

<Scroll Lock>キーを2回押す。(<Scroll Lock>キーは素早く連続押下してください。)

ホットキーモードB

<Ctrl>キーを2回押す。(<Ctrl>キーは素早く連続押下してください。)
\*ディップスイッチによってそれぞれ有効/無効の設定が可能です。

ホットキーモードに入ると画面上にOSD(On Screen Display)画面が表示されます。 また、キーボードのScroll Lock LEDが早い点滅となります。 他のLED(Num Lock LED、Caps Lock LED)は消灯します。 ホットキーモード中はキーボード/マウスの入力はできません。以下に各接続時の表示を示 します。

\* 選択中サーバからの画像(H/V Sync)信号が無い場合(サスペンド状態)は、他ポートの画像(H/V Sync)信号でOSDメニューを表示させます。このとき、OSDメニューは5秒周期で点滅します。

選択中のポートに画像(H/V Sync)信号が入力されれば、通常状態へ戻ります。

- \* H Sync:水平同期信号
- \* V Sync:垂直同期信号

### ホットキーモードA

1) カスケード接続無し時の OSD 画面

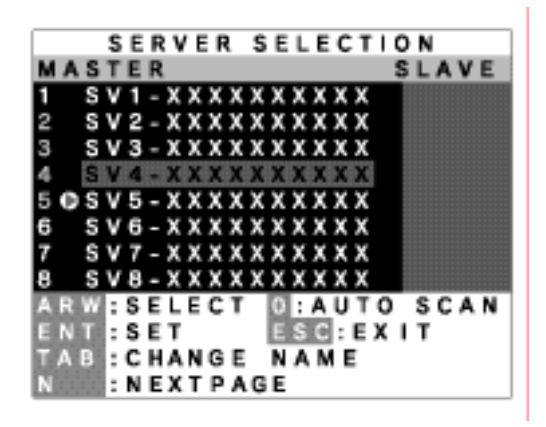

(実際のサーバ名表示とは異なります)

2) カスケード接続時の OSD 表示

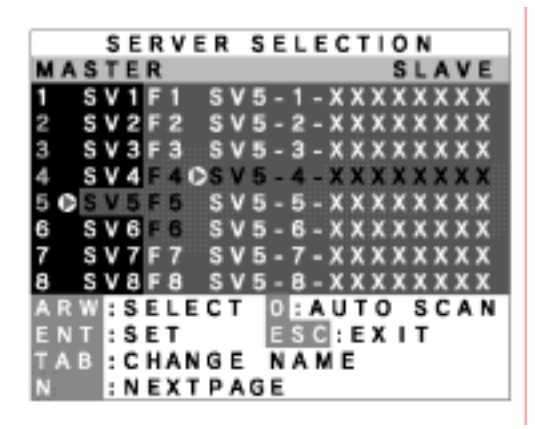

カスケード接続しているチャンネル選択時の OSD 表示

【画面の説明】

数値表示 1~8及びF1~F8(カスケード接続されているとき)は、サーバ接続ポートを示します。また、数値表示が緑色に表示されている場合は、接続されているサーバの電源がONになっていることを示します。

▶ は現在選択されているサーバを示します。

紫色に表示されている文字列が、現在カーソルキーで選択されているサーバです。

SV1-XXXXXXXXXX は、ポート1に接続されているサーバ名を示しています。

画面下部にはキー操作の簡単な説明が表示されます。

カスケード接続されている場合の表示は、スレーブ側(背景色=青の部分)に表示され ます。(上記表示例でチャンネル5は、カスケード接続されています)

マスター側画面表示中に、選択するチャンネルがカスケード接続されている/接続されていないにより OSD 画面は以下の通りに変ります。

- ・カスケード接続していないチャンネルを選択したときには、マスター側画面に14文字
   表示しスレーブ側には何も表示されません。(OSD 画面はカスケード接続していない場合と同じ)
- ・カスケード接続しているチャンネルを選択したときには、マスター側画面に3文字表 示しスレーブ側画面に14文字を表示します。

3) カスケード接続時のマスター・スレーブ表示変更(ホットキーモード A)

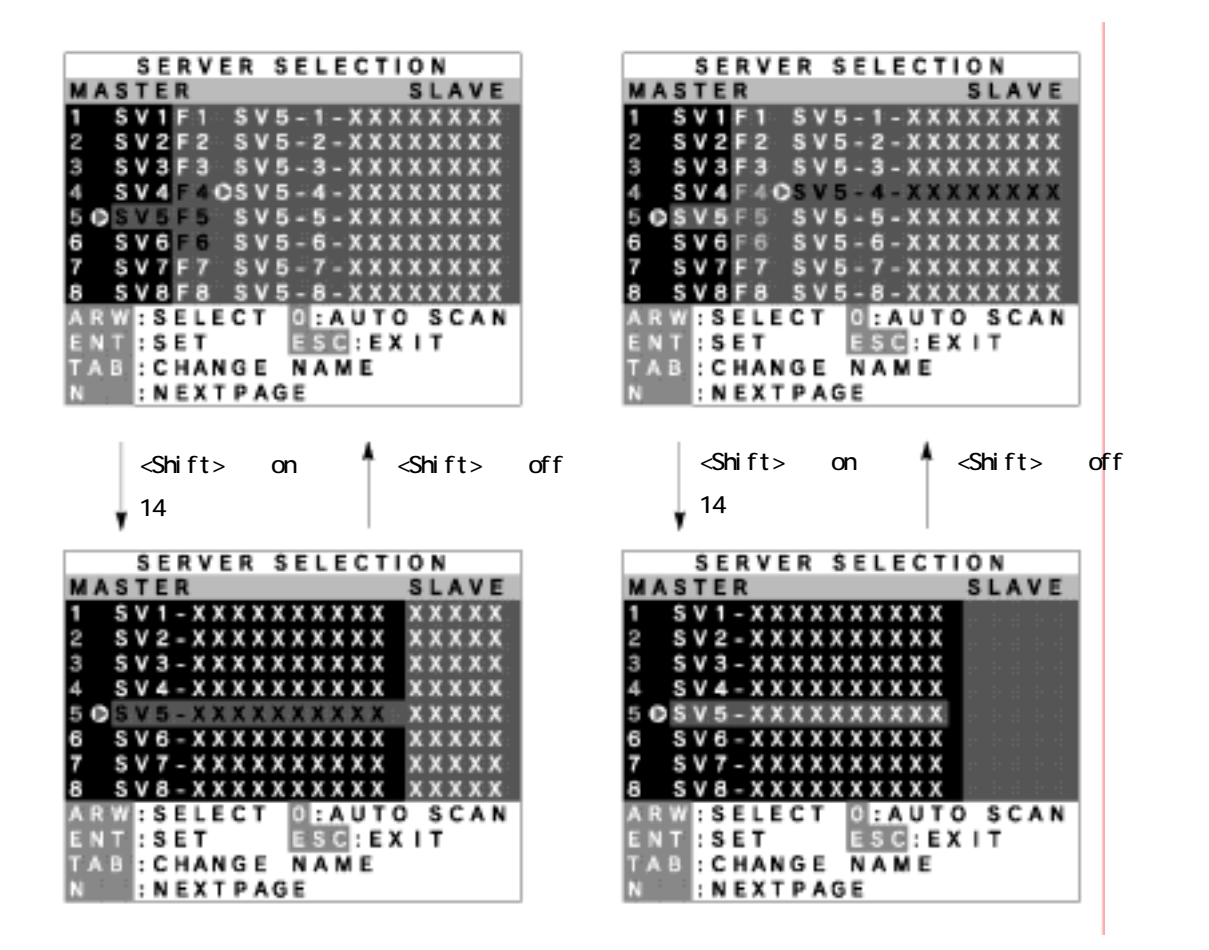

マスター側のカスケード接続しているチャンネル選択時の表示例(左側)と、スレーブ側の チャンネル選択時の表示例(右側)

【画面の説明】

マスター側のカスケード接続しているチャンネル選択時、またはスレーブ側のチャン ネル選択時の OSD 画面にて<Shift>キーを押下すると、画面表示がマスター側を 14 文 字、スレーブ側を 5 文字表示し、<Shift>キーを離すと元の画面表示に戻ります。

# ホットキーモード B

<Ctrl>キーを2回押してホットキーモードBに入ると、画面左上に1行のOSD表示をします。

【画面の説明】

画面左上にサーバ名称が OSD 表示されます。 切り替える前は、文字の背景が赤色で表示されます。 切り替えた後は、文字の背景が青色になり接続を完了し、ホットキーモードを終了します。

約3秒後にOSD表示が消えます。

OSD 画面でのサーバ切替方法

ホットキーモードAでの切替え

<Ctrl>+<Alt>+<Shift>キーの同時押下、及び<Scroll Lock>キー2回押下からホットキー モードAに入ると、以下の様な OSD 画面を表示します。

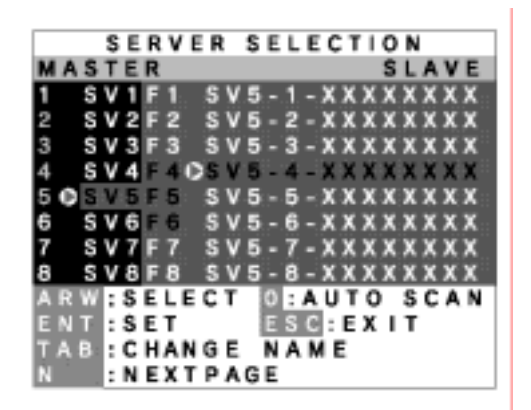

カスケード接続での、ホットキーモード A 表示例

- a. [キーボード操作]
- 1) OSD 画面左側のサーバ番号のチャンネルを、カーソルキーの< >< >を使用して選択 します。
- このとき、カスケード接続されている場合は選択されたチャンネルに応じて、画面右側 にカスケード接続されているサーバの状態が表示されます。
- カスケード接続されている場合は、カーソルキーの< >を押すと画面右側のカスケードの状態表示部の文字列が紫色に表示され、その文字列が有効になります。
   このとき、< >を押すと画面左側に戻ります。
- 4) 同様にカーソルキーの< >< >を使用してチャンネルを選択します。
- 5) <Enter>キーを押すと実際に切り替えがおこなわれます。 切替後は画面左上に約3秒間切り替わったサーバの名称が表示されます。

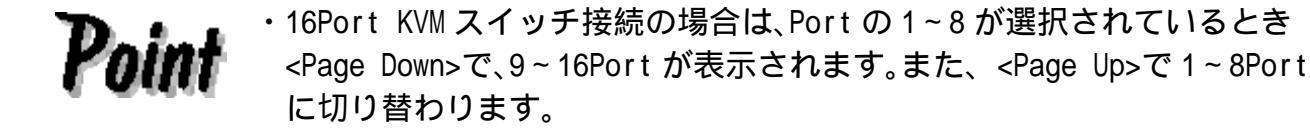

b. [キーボードによる直接選択]

8 ポート KVM スイッチ

キーボードの<1>~<8>キーでおこないます。カスケード接続の場合は、はじめにマスター側を<1>~<8>キーでカスケード接続されているポートを選択し、スレーブ側を<F1>~<F8>キーで選択します。

16 ポート KVM スイッチ

- 1) マスター 1 選択 : キーボードの<1>押下(1 秒後確定)または、<1> + <Enter>
- 2) マスター14 選択 : キーボードの<1><4>押下(<1>押下後は1秒以内に<4>を押下してください)
- 3) マスター 2 選択 : キーボードの<2>押下(即確定)
- カスケード接続の場合は、はじめにマスター側のカスケード接続されているポートを 選択します。

| : | <f1>押下(即確定)</f1>                                       |
|---|--------------------------------------------------------|
|   | または <f> + &lt;1&gt;押下(1 秒後確定)または + <enter></enter></f> |
| : | <f>+&lt;1&gt;+&lt;4&gt;押下</f>                          |
|   | (<1>押下後は1秒以内に<4>を押下してください)                             |
| : | <f2>押下(即確定)または<f> + &lt;2&gt;押下押下(即確定)</f></f2>        |
|   | :                                                      |

このキー操作により、直接画面を切り替えることができます。

切り替えた後は、画面左上に切り替わったサーバ名称が表示され、約3秒後に OSD 表示が消 えホットキーモードを終了します。 c.[マウス操作]

キーボード操作と同様にマウス操作で OSD を操作できます。

- OSD 画面左側の KVM スイッチのチャンネルをマウススクロールの< > < >を使用して 選択します。
- このとき、カスケード接続されている場合は選択されたチャンネルに応じて画面右側
   にカスケード接続されている本体の状態が表示されます。
- カスケード接続されている場合は、マウスの<右ボタン>を押すと画面右側のカスケードの状態表示部の文字列が紫色に表示され、その文字列が有効になります。このとき、
   <<p><左ボタン>を押すと画面左側に戻ります。
- 4) 同様にマウススクロールの< >< >を使用してチャンネルを選択します。
- 5) <中ボタン>を押すと実際に切り替えがおこなわれます。切替後は画面左上に約3秒間 切り替わったサーバの名称が表示されます。

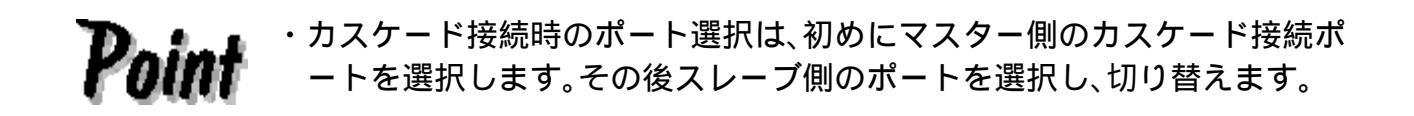

#### ホットキーモードBでの切替え

<Ctrl>キーを2回押してホットキーモードBに入ると画面左上にOSD表示をします。<Ctrl>キーは素早く連続して押してください。)

文字の背景が赤色に表示されているときに、切り替えたいサーバの番号キーを押すことに より画面が切り替わります。

## a. [キーボードによる直接選択]

### 8 ポート KVM スイッチ

 キーボードの<1>~<8>キーでおこないます。カスケード接続の場合は、はじめにマス ター側を<1>~<8>キーでカスケード接続されているポートを選択し、スレーブ側は <F1>~<F8>キーで選択します。

16 ポート KVM スイッチ

- 1) マスター 1 選択 : キーボードの<1> 押下(1 秒後確定)または、<1> + <Enter>
- 2) マスター 14 選択 : キーボードの<1><4>押下

(<1>押下後は1秒以内に<4>を押下してください)

- 3) マスター 2選択 : キーボードの<2>押下(即確定)
- カスケード接続の場合は、はじめにマスター側のカスケード接続されているポートを 選択します。

スレーブ 4 選択 : <F1>押下(即確定)又は
 <F> + <1>押下(1 秒後確定)または + <Enter>
 スレーブ 14 選択 : <F> + <1> + <4>押下
 (<1>押下後は 1 秒以内に<4>を押下してください)
 スレーブ 2 選択 : <F2>押下(即確定)または<F> + <2>押下押下(即確定)

このキー操作により、直接画面を切り替えることができます。 切り替えをおこなうことでホットキーモードから抜けます。

文字背景が赤色の場合は、サーバへのキー入力、マウス操作はできません。 文字背景を、青色の画面に切り替えたい場合(ホットキーモードを終了したい場合)は、該 当する番号キーまたは、<ESC>キーもしくは<Enter>キーを押してください。 文字背景が赤色の時、<0>(ゼロ)キーを押すとAuto Scan モードに切り替わります。 Auto Scan は次の方法にて終了します。

<Enter>キー :現在表示している画面に切り替わります。 <ESC>キー :Auto Scan を始めたときのサーバに戻ります。

# [Auto Scan $\mathbf{E} - \mathbf{k}$ ]

- 1) ホットキーモード中に、キーボードの<0>キーを押すと、一定の周期で自動的に画面が 切り替わります。
- 2) 切り替えの速さを調整したい場合はキーボードの< >キーで速くなり、< >キーで遅くなります。キーを押す毎に3/5/10(初期値)/20/40/60秒の範囲で切替周期を選択できます。このとき切替周期時間を0SDに表示し、3秒後に表示は消えます。
- 電源 OFF のサーバはスキップします。
   Auto Scan 中はサーバへのキー入力、マウス操作はできません。
- 4) ホットキーモードに移行したい場合は Auto Scan モードを終了してからおこなってく ださい。
- 5) Auto Scan は次の方法にて終了します。 <Enter>キー :現在表示している画面に切り替わります。 <ESC>キー :Auto Scan を始めたときのサーバに戻ります。

# 6.5.3 サーバの名称登録・変更

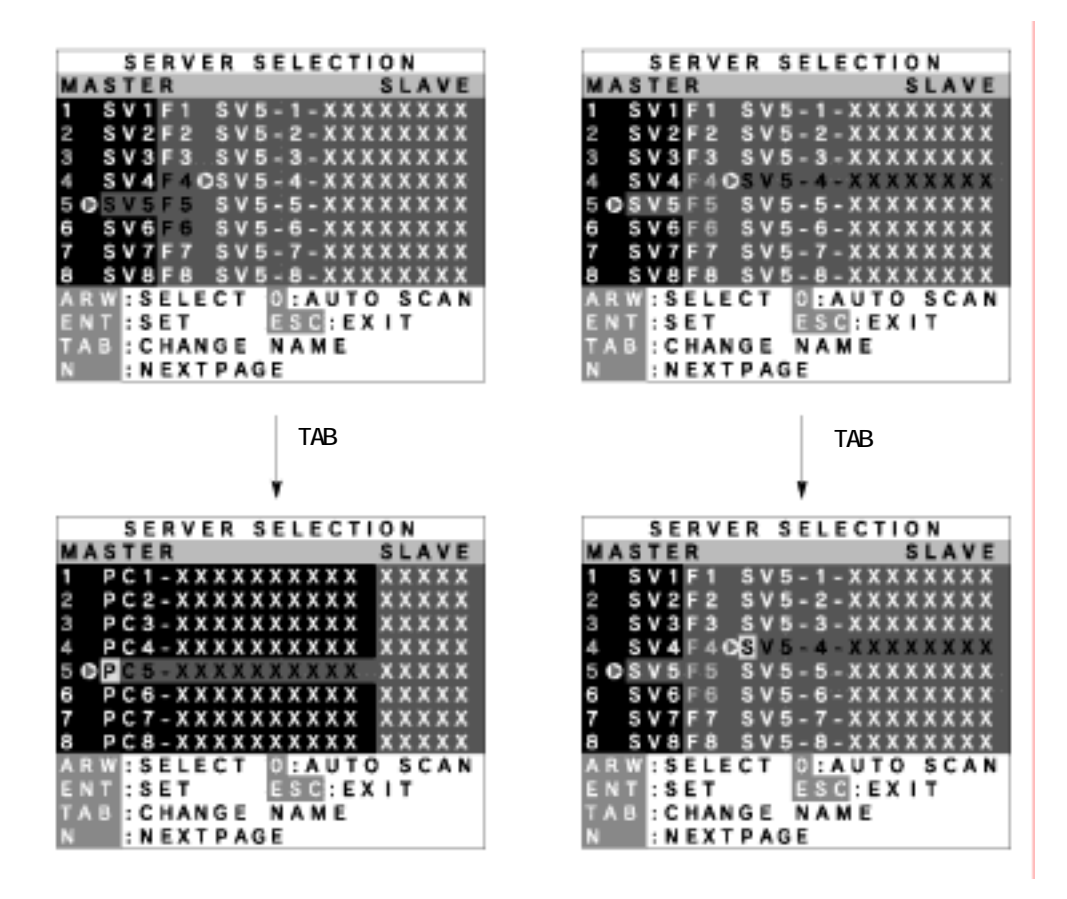

マスター側登録名称変更例

スレーブ側登録名称変更例

(本装置単体のときも同様、但し青色部分未表示)

【画面の説明】

カーソルキーでサーバを切り替えるのと同様に、名称を登録・変更したいサーバを選 択します。

<Tab>キーを押します、文字列が黄色に変化し、1文字だけ黄色の背景となります。

キーボードでサーバ名称を入力して、<Enter>キーを押すと登録・変更されます。<br/><Del>キーで1文字削除、<BS>キーで後退します。

もし、登録を中止したい場合は<ESC>キーを押すと、登録を開始する前の画面に戻ります。

サーバの名称登録文字数は最大 14 文字です。 登録できる文字は、 ABCDEFGHIJKLMNOPQRSTUVWXYZ1234567890,./[]:+×-及び<スペース> の 46 文字です。

## 6.5.4 サーバ名称の常時表示機能

本装置はサーバの通常運用時に<Shift>キーを押下しながら<Scroll Lock>キーを2回押す ことにより、現在表示中のチャンネルのサーバ名称が常時コンソール画面左上に表示する ことができます。

サーバ名称を常時表示中に<Shift>キーを押下しながら<Scroll Lock>キーを2回押すことによりサーバ名称は非表示にできます。

本装置の初期状態は非表示状態です。

ホットキーモード及びオートスキャン中では、サーバ名称は表示されません。

ホットキーモードで<Shift>キーを押下しながら<Scroll Lock>キーを2回押してもサーバ 名称の表示/非表示を切り替えることはできません。

表示/非表示の設定は OSD 及びセレクトスイッチでの切り替えをおこなった後もそのまま 残ります。

FS-10 x シリーズ(従来製品)と本装置をカスケード接続する場合には、その接続状態によ リー部または全てのサーバ名称を常時表示できません。

- ・常時表示未対応品の装置をマスターに接続している場合は、全てのサーバ名称が常時表示できません。
- ・常時表示未対応品の装置がスレーブに接続されている場合は、該当装置が接続されているチャンネルのみ常時表示できません。

# 6.5.5 EDID設定モード

本装置は<Ctrl>+<Alt>+<Shift>及び<Scroll Lock>を2回押下してホットキーモードA に入った後<N>キーを押下することによってカスタマーモードに入ります。

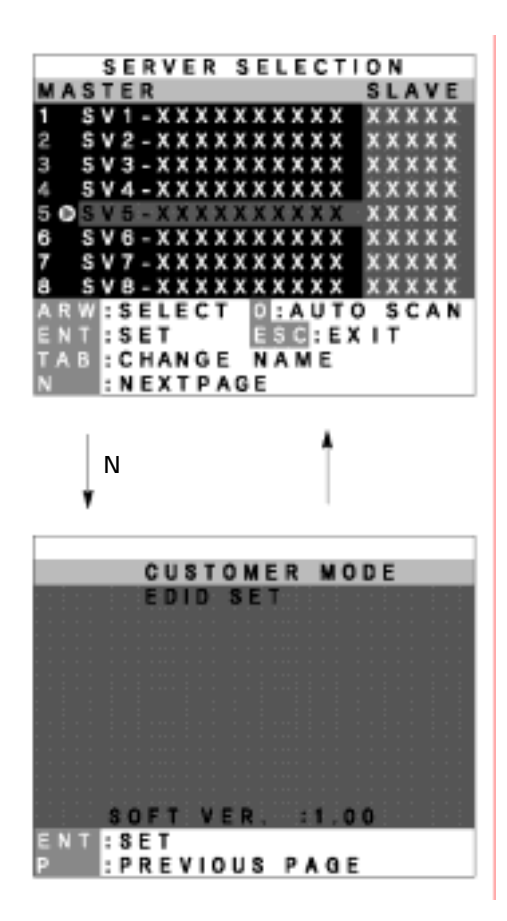

最上段より EDID 設定モード 最下段に現在のファームウェアのバージョンを表示します。

この状態で<ENTER>キーを押下すると文字背景が紫色になり、コンソールポートに接続されたモニタから EDID 情報を読み取り内蔵の ROM に書き込みます。

書き込みが終了すると PNP MONITOR と表示します。

モニタから読み取れなかったときは、DEFAULT MONITOR と表示して、内蔵 ROM には「00」 を書き込みます。

新しいモニタを接続したときに設定をおこなうと、それ以後は自動的に内蔵 ROM より各サ ーバへ通知します。

EDID 設定モードは次の方法で終了します。 <P>キーを押下することによりサーバ選択画面に戻ります。 <ESC>キーを押下することによりホットキーモードを抜け通常の画面に戻ります。

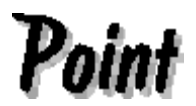

・出荷時には、17型 LCD (本装置)の EDID 情報が設定されています。

・カスケード接続無しで使用される場合は、EDID 設定は必要ありません。 ・他のモニタを接続するとき、またはカスケード接続をするときに EDID 設 定をしてください。

#### 6.6 本製品の格納

モニタを使用しない場合は、本製品をラックに格納することができます。

ハンドルを持って一旦一番手前まで引き出します。

モニタ部を閉じます。

ハンドルを持って奥まで押し込みます。 ラッチレバーが掛かったことを確かめます。

・本製品を格納する場合、ガイドレールやスライドレール、本製品本体に 注意 指や手を挟まないように注意してください。 ・ラッチレバーが掛かっていないと、ラックを動かしたときに、本製品が 出てくることがあります。

**Point**・モニタをご使用にならないときは、省電力のためモニタの電源を切ることを推奨します。モニタの電源を切っても、キーボード、マウスへは電源が供給されていますので、サーバの動作は問題ありません。

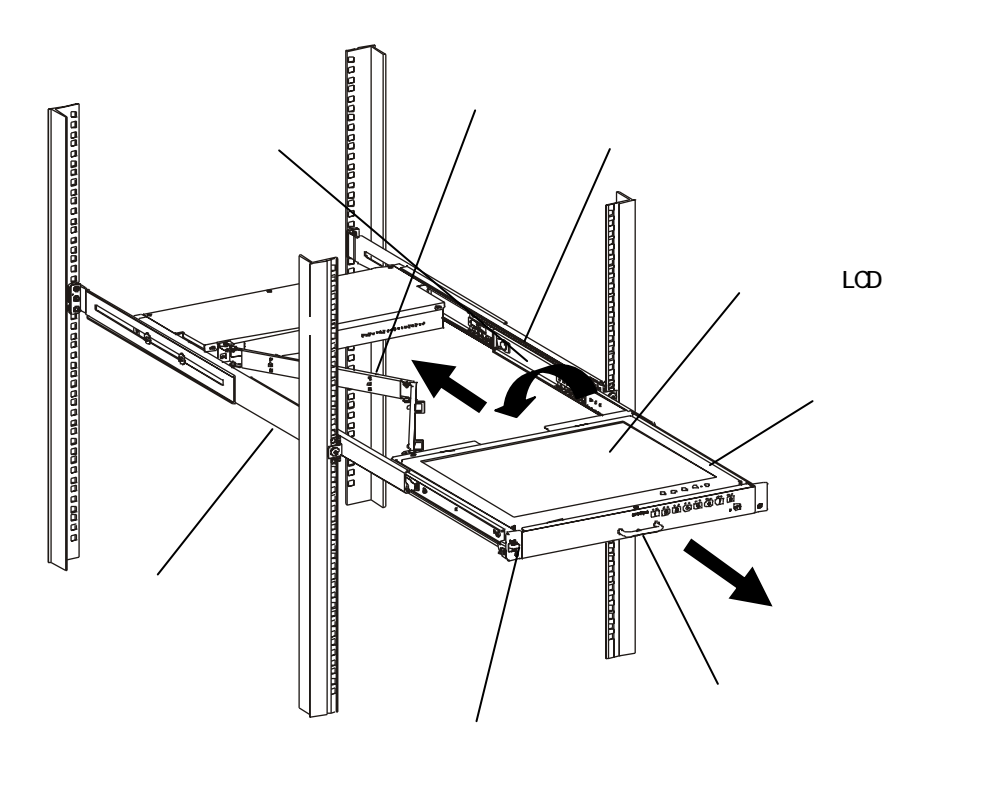

# 6.7 本装置のお手入れ

# ▲ 注意 ・お手入れをするときは、モニタの電源を切り、電源ソケットから電源プラグを抜いてください。

・研磨剤を含む清掃剤や、ベンジン、シンナーなどの有機溶剤、消毒用ア ルコールは使用しないでください。

・水や洗剤、スプレー式のクリーナーを直接かけないでください。液が内部に入ると、誤動作や故障の原因になります。

モニタドロア本体とモニタの筐体を乾いた布で拭いてください。汚れがひどいときには、 水にうすめた家庭用洗剤を浸したやわらかい布をよく絞って拭きとってください。 ほこりはやわらかいブラシなどで払ってください。

モニタ画面は、ガーゼなどの乾いたやわらかい布で軽く拭いてください。ほこりはやわら かいブラシなどで払ってください。

# 7.技術仕様

| 項_目                   |         | 項目         | 仕様                                |           |
|-----------------------|---------|------------|-----------------------------------|-----------|
| 型名                    |         |            | FD-M008AT FD-M016A                | λ T       |
|                       |         |            | FD-M008AT/W FD-M0164              | AT/W      |
| サー                    | - バ接続台数 | <b></b> 牧  | 最大8 最大16                          |           |
|                       |         |            | 但し、カスケード接続にて拡張可能                  |           |
| サー                    | - バ選択方式 | ŧ          | OSD 表示 ( ホットキーモード ) 、セレ           | クトSW      |
| ホッ                    | ットキーモ・  | - 14       | マニュアル(キー操作) / オートスキャ              | ンモード      |
| オー                    | -トスキャン  | ン周期        | 3/5/10/20/40/60 秒 (初期値:10 秒       | )         |
| LED                   | 表示      | 電源(緑)      | 1                                 |           |
|                       |         | サーバセレクト(緑) | 8 16                              |           |
|                       | 1       | サーバ電源(緑)   | 8 16                              |           |
|                       | インター    | キーボード      | PS/2 キーボードインターフェース(OA             | DG 準拠)    |
| к                     | フェース    | マウス        | PS/2 マウスインターフェイス(OADG 準           | ■拠)       |
| V                     |         | USB        | USB 1.1 準拠                        |           |
| M<br>Z                | コンソー    | キーボード      | PS/2、Mini DIN 6P メス ×1 (紫色)       |           |
| 1                     | ルポート    | マウス        | PS/2、Mini DIN 6P メス ×1 (緑色)       |           |
| ッエ                    |         | モニタ        | Mini D-SUB 15P メス ×1 (青色)         |           |
| 7                     | サーバポート  |            | Mini D-SUB 15P メス×   Mini D-SUB 1 | 5P メス×    |
|                       |         |            | 8 (黒色) 16 (黒色)                    |           |
| パネルタイプ                |         | イプ         | 17 インチ TFT カラー液晶                  |           |
| 解像度                   |         |            | 最大 水平 1280(ドット)×垂直 1024(          | ( ライン )   |
| モ ドットピッチ<br>リフレッシュレート |         | ッチ         | 0.264 × 0.264mm                   |           |
|                       |         | シュレート      | 最大 75Hz                           |           |
| =                     | ビデオ信号   |            | アナログ R G B / セパレートシンク/コ           | ンポジッ      |
| タ                     |         |            | トシンク                              |           |
|                       | 表示色     |            | 最大 1,677 万色(ディザリング)               |           |
|                       | 輝度      |            | 250cd/m <sup>2</sup> (Typ)        |           |
|                       | コネクタ    |            | ミニD-SUB 15 ピン オス(アナログ             | RGB )     |
| キーボード/マウス供給可能電流       |         | ウス供給可能電流   | 300mA 150mA                       |           |
| 電源電圧                  |         |            | AC100 ~ 240V                      |           |
| 周波数                   |         |            | 50/60Hz                           |           |
| 定格電流                  |         |            | 0.65A/100V , 0.35A/240V           |           |
| 消費電力                  |         |            | 最大 38₩                            |           |
|                       |         | <b></b>    | モニタの電源 OFF 時 8.5₩ 以下              | / S. Y. J |
| 動化                    | F温度(使月  | 书時)        | 5~35 (使用時の結露は避けてく                 | ださい。)     |
| 保存温度(非動作時)            |         |            | 0 ~ 50                            |           |

| 項目 |                                  | 仕様                                                                |
|----|----------------------------------|-------------------------------------------------------------------|
| 尔  | (1)スライドレール縮小時                    | $485 \text{mm}(W) \times 600 \text{mm}(D) \times 42 \text{mm}(H)$ |
| 形  | (2)スライドレール伸張時                    | 485mm(W) × 1080mm(D) × 42mm(H)                                    |
| 寸法 | (3)(2) + モニタ 引き起こし時<br>リア突起部は、除く | $485mm(W) \times 1080mm(D) \times 376mm(H)$                       |
| 構  | 造                                | 金属ケース、塗装(黒、アイボリー ₩品 )                                             |
| 質量 |                                  | 13.5kg                                                            |

| 添付品 | 取扱説明書(1部)           |
|-----|---------------------|
|     | 保証書(1部)             |
|     | 100V用電源ケーブル 2m(1本)  |
|     | 電源ケーブル抜け防止用タイラップ(1) |
|     | フロントブラケット(2個)       |
|     | フロントブラケット取り付けネジ(4本) |

# オプション(別売)

| 名 称               | 型名           | 備考                 |
|-------------------|--------------|--------------------|
| CRT 複合専用ケーブ ルット   | NC14000-B601 | ・PS/2 用ケーブル        |
| (0.7m)            | NC14000-B101 | ・USB 用ケーブル         |
| CRT 複合専用ケーブルセット   | NC14000-B602 | ・PS/2 用ケーブル        |
| (1.8m)            |              | カスケード接続時にも本ケーブルを使用 |
|                   | NC14000-B102 | ・USB 用ケーブル         |
| CRT 複合専用ケーフ IIIット | NC14000-B603 | ・PS/2 用ケーブル        |
| (3.Om)            | NC14000-B103 | ・USB 用ケーブル         |
| CRT 複合専用ケーブ ルヒット  | NC14000-B605 | ・PS/2 用ケーブル        |
| (5.Om)            | NC14000-B105 | ・USB 用ケーブル         |
| IBM X330 用ケーブル    | NC14000-B652 | ・1.8m ケーブル         |
|                   | NC14000-B653 | ・3m ケーブル           |
|                   | NC14000-B655 | ・5m ケーブル           |

# ガイドレール(別売)

| 型名             | ラック取り付け穴 | 備考                             |
|----------------|----------|--------------------------------|
| NC14003-T591   | M6 タップ有り | M6 ネジ添付 前後からの取り付け              |
| NC14003-T592   | 長穴タップなし  | M5、M6 ネジ添付 前後からの取り付け           |
| NC14003-T592/N | 長穴タップなし  | T592 + スペーサ + 皿ネジ(M5) × 4 個    |
|                |          | + M5 ネジ 2 本添付                  |
| NC14003-T593   | 長穴タップなし  | M5、M6 ネジ付 サイドからの取り付け           |
| NC14003-T593/T | 長穴タップなし  | T593(M6 ネジ除) + ラック幅 485.4㎜ 対応品 |

# 8.トラブル対策

# 8.1 画面が表示されない

| 症状                                                                                                    | 考えられる原因                                      | 対処方法                                                     |
|----------------------------------------------------------------------------------------------------|----------------------------------------------|----------------------------------------------------------|
| 電源ランプが消灯して<br>いる。                                                                                      | 電源ケーブルが正しく接続さ<br>れていない。または奥迄確実に<br>接続されていない。 | 電源ケーブルを正しく奥まで<br>確実に接続してください。                            |
|                                                                                                    | 電源ボタンが入っていない                                 | 電源ボタンを入れてくださ<br>い。                                       |
|                                                                                                    | 電源ボタンを 0FF した。電源ラ<br>ンプ(緑色)消灯                | 電源ボタンを ON する                                             |
|                                                                                                    | サーバからの画像信号がない<br>(サスペンド状態)                   | サーバからの画像信号を入力<br>する                                      |
| 電源ランプがオレンジ<br>色に点灯している。また<br>はMENU/ENTERボタンを<br>押すと「POWER SAVING」                                      | サーバがスタンバイ状態にな<br>っている。                       | キーボードのどれかのキーを<br>押すかマウスを動かしてくだ<br>さい。スタンバイ状態が解除<br>されます。 |
| のメッセージが表示さ<br>れる。                                                                                      | モニタケーブルがサーバ本体<br>に、正しく接続されていない。              | サーバ本体にモニタケーブル<br>を正しく接続してください。                           |
| 電源ランプが点灯する<br>が、画面が表示されな<br>い。                                                                         | 標準表示仕様以外の解像度と<br>リフレッシュレートになって<br>いる。        | サーバ本体の設定を標準表示<br>仕様の解像度とリフレッシュ<br>レートに変更してください。          |
| 場合によっては以下の<br>メッセージも表示され<br>る。                                                                         | サーバ本体より後に本製品の<br>電源を入れた。                     | サーバ本体と同時またはそれ<br>以前に本製品の電源を入れて<br>ください。                  |
| 'OUT OF RANGE<br>H:***kHz V: H:***kHz<br>SEE USER 'S MANUAL」<br>「NO SYNC SIGNAL<br>SEE USER 'S MANUAL」 | モニタケーブルが、サーバ本体<br>に正しく接続されていない。              | サーバ本体にモニタケーブル<br>を正しく接続してください。                           |

# 8.2 画面調節ができない

| 症状                                                                                                    | 考えられる原因                                | 対処方法                                                                                                  |
|----------------------------------------------------------------------------------------------------|----------------------------------------|----------------------------------------------------------------------------------------------------|
| AUTO/EXITボタンによる<br>自動調整ができず、以下<br>のメッセージが表示さ<br>れる。<br>「AUTO ADJUSTMENT<br>FAILED SEE USE'S<br>MANUAL」 | 画面全体が極端に暗い色に設<br>定された状態で自動調整を行<br>われた。 | 表示画面全体を出来るだけ白<br>画面にして、AUTO/EXITボタン<br>を押して自動調整を行ってく<br>ださい。                                          |
| 「UNSUPPORTED MODE<br>SEE USE 'S MANUAL」                                                                | 標準表示仕様以外の解像度と<br>リフレッシュレートになって<br>いる。  | メニュー画面のインフォメー<br>ションにより、現在表示されて<br>いる解像度とリフレッシュレ<br>ートを確認し、サーバ本体の設<br>定を標準表示仕様の解像度(モ<br>ード)に変更してください。 |

# 8.3 **画面がおかしい**

| 症状                                 | 考えられる原因                               | 対処方法                                                                                                  |
|------------------------------------|---------------------------------------|----------------------------------------------------------------------------------------------------|
| 格子状の表示画面がち<br>らつく。                 | フォーカスが合っていない。                         | フォーカスを調整してくださ<br>い。                                                                                   |
| 縦帯状の縞模様が見え<br>ることがある。              | 画面の調節が適切でない。                          | クロックの調整をしてからフ<br>ォーカスの調整をしてくださ<br>い。                                                                  |
| 黒画面表示中に画面に<br>ノイズが見られる             | サーバからのビデオ信号にノ<br>イズがある                | OSDのBlack Level を下げてく<br>ださい。                                                                         |
| 表示がはみ出る。<br>または、画面いっぱいに<br>表示されない。 | 画面位置の調節が適切でない。                        | クロックの調整を行ったあと<br>に画面位置の調整を行ってく<br>ださい。                                                                |
|                                    | 標準表示仕様以外の解像度(モード)になっている。              | サーバ本体の設定を標準表示<br>仕様の解像度(モード)に変更<br>してください。                                                            |
| 画面が消えることがあ<br>る。                   | 電源ケーブルが奥まで確実に<br>接続されていない。            | 電源ケーブルを奥まで確実に<br>接続してください。                                                                            |
| 文字の太さが場所によ<br>って異なる。               | フォーカス、クロックの調整が<br>適切でない。              | クロックの調整をしてからフ<br>ォーカスの調整をしてくださ<br>い。                                                                  |
|                                    | 1280×1024より低い解像度に<br>なっている。           | デジタル処理で擬似的に拡大<br>処理しているので文字の太さ<br>が異なる場合があります。<br>最適な画面するには「画面のプ<br>ロパティ」で解像度を1280×<br>1024に設定してください。 |
| 画質が劣化する<br>(ゴーストや文字のニジ<br>ミ等)      | 接続 / ケーブル不良                           | コネクタの接続を確認する<br>別ケーブルと交換し、問題が解<br>決したら、良品ケーブルに交換<br>する                                                |
| 切替えると画面がずれ<br>たり、表示できない            | 解像度が違う                                | 解像度を合わせるか、モニタ側<br>で調整する                                                                               |
|                                    | 本装置以外のモニタ接続時の<br>モニタ未対応 / 同期が取れな<br>い | 対応 ( マルチシンク ) モニタにする<br>モニタ側で調整する                                                                     |

# 8.4 その他

| 症状                          | 考えられる原因                              | 対処方法                                                      |
|-----------------------------|--------------------------------------|-----------------------------------------------------------|
| キーボード、マウスの動<br>作がおかしい / 動作し | キーリピートがおかしい                          | サーバのキーリピートスピー<br>ドの設定を変更してください                            |
| ない                          | キーボード、マウスのコネクタ<br>接続が、はずれた           | サーバのキーボード、マウスに<br>接続してください。                               |
|                             | キーボード、マウスのコネクタ<br>接続が、逆に接続されている      | サーバのキーボード、マウスに<br>正しく接続してください。                            |
|                             | サポート外のキーボード、 マウ<br>スを接続              | サポート内のキーボード、マウ<br>スに交換する                                  |
|                             | ホットキーモードが終了しな<br>い                   | [Enter]か[ESC]キーを押す                                        |
| 今まで動いていたのに                  | 接続が外れた                               | 接続を確認し、再起動する                                              |
| 突然動かなくなった                   | 切替器がハングアップした                         | リセットスイッチを押す                                               |
|                             | サーバに不具合が発生した                         | サーバの不具合を直す                                                |
| オートスキャンモード<br>にならない         | ホットキーモードになってい<br>ない                  | ホットキーモードにし、数字キ<br>ー(0)を押す                                 |
|                             | キーが間違っている                            | 数字キー(0)を押す                                                |
| ホットキーモードで切<br>替えできない        | キーが間違っている                            | 1 段目は数字(1~8)<br>2 段目は F1~F8 を押す                           |
| オートスキャンの切替<br>周期がおかしい       | 切替周期が調整されていない<br>(初期値 10 秒)          | カーソルキー( , )で調整す<br>る                                      |
| カスケードを認識しな<br>い             | 切替器に不具合が発生した                         | リセットスイッチを押す<br>(スレーブ、マスター両方)                              |
| OSD表示が、5秒周期で点<br>滅となる       | サーバからの画像(H/V Sync)<br>信号が無い(サスペンド状態) | 画像(H/V Sync)信号を入力す<br>る。または、画像(H/V Sync)信<br>号の有るサーバに切替える |

モニタドロア[FD-M008AT、FD-M008AT/W、FD-M016AT、FD-M016AT/W]

# 取扱説明書

発行日 2005 年 12 月 第 1 版発行

Printed in Japan

本書の内容は、改善のため事前連絡なしに変更することがあります。 本書に記載されたデータの使用に起因する第三者の特許権およびその他の権利の 侵害については、当社はその責を負いません。 無断転載を禁じます。

この説明書は再生紙を使用しています。